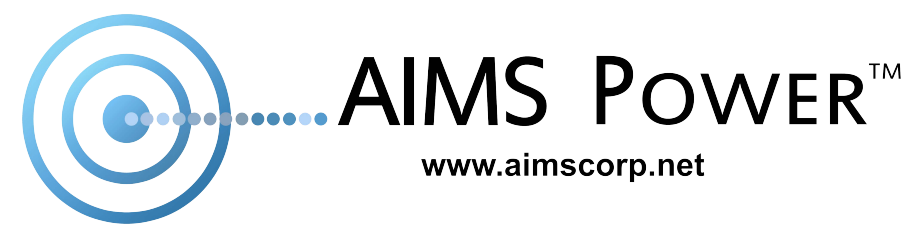

# **HYBRID POWER INVERTER**

# PART #: PIHY4600 & PIHY9600

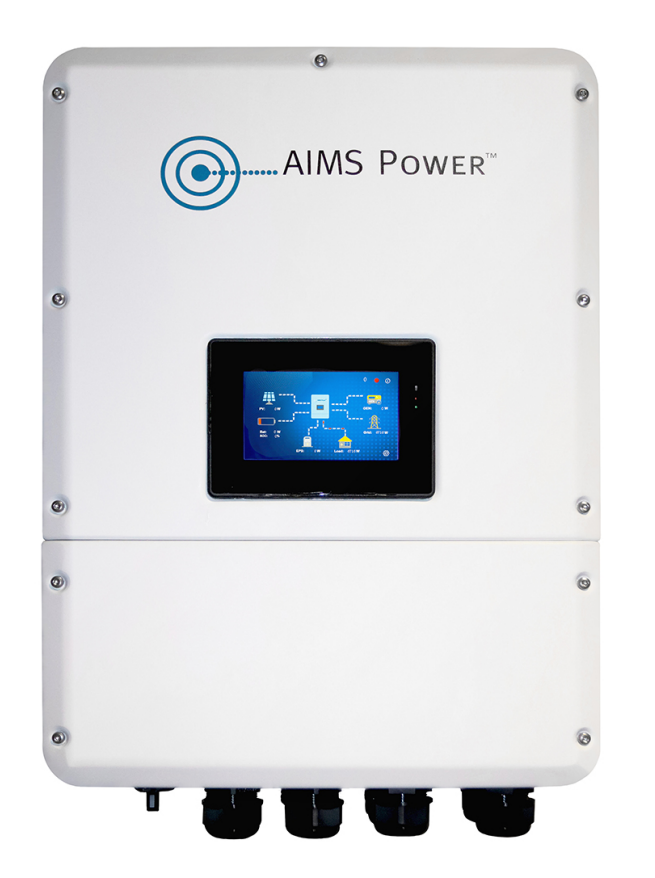

AIMS POWER | 9550 GATEWAY DRIVE RENO, NV 89521 | 775.359.6703 | WWW.AIMSCORP.NET

# **About This Manu**

| About this Manual 🖽           |
|-------------------------------|
| Safety & Symbols              |
| Product Introduction6         |
| Main LCD Home Screen7         |
| General Mode Overview 11      |
| Self Use 12                   |
| Selling First                 |
| Charge First                  |
| Command Charge 13             |
| Installation                  |
| Mounting Location             |
| Electrical Connection         |
| Communication                 |
| Adaptation Switch             |
| Wi-Fi/GPRS/LAN                |
| BAT-CAN/NTC                   |
| PV Connection                 |
| Battery Connection            |
| AC Connection                 |
| Operation                     |
| Inverter Programming          |
| Quick Set                     |
| Mode Set (operating settings) |
| Auxiliary Settings            |

| Adv      | vanced Setting            | 33 |
|----------|---------------------------|----|
| Sys      | stem Records              | 36 |
| 7. Maint | tenance & Troubleshooting | 38 |
| SPECI    | IFICATIONS                | 49 |

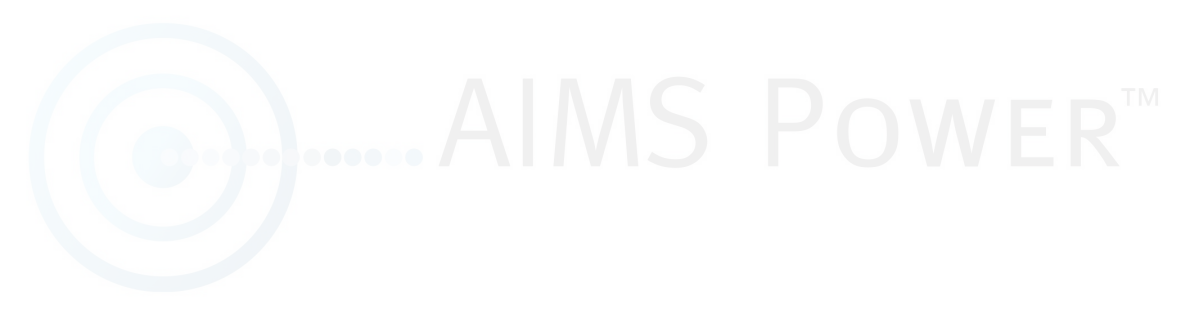

# About This Manual

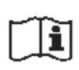

# Scope

This manual provides product information, guidelines for installation, operation, maintenance and troubleshooting for the following AIMS Power hybrid models:

PIHY4600 PIHY9600

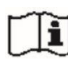

AIMS Power recommends keeping this manual in a safe area, to use as a resource. 1.2 Intended Audience

This manual is intended for qualified personnel operating the inverter. The tasks described in this manual should only be performed by qualified personnel with electrical experience and knowledge.

Settings and parameters may be different than what is in this manual. Periodic upgrades are performed on the inverter.

# Safety & Symbols

Safety Precautions

- 1. Installation should be performed by qualified solar installers / electricians.
- 2. The solar panels and inverter must be connected to earth ground.
- Do not open the inverter's access panel for 5 minutes after disconnecting both DC and AC power supplies.
- 4. The inverter can get very warm during use. To prevent harm to passersby or damage to sensitive materials, install in a location where the heat from the inverter will not impact close objects.
- 5. Install the inverter on a wall or stable structure, in a upright position. Make sure the wall or structure can support the weight of the inverter.
- 6. The inverter is IP65 rated, thus splash proof. However, AIMS Power recommends installing indoors in a dry and cool location to minimize the unpredictability of the elements.

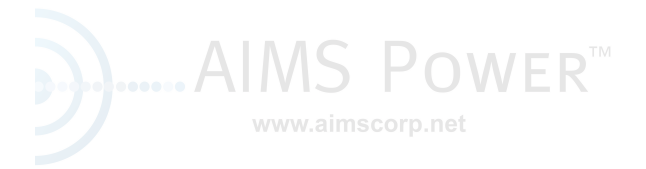

### **Symbol Definitions**

The AIMS Power inverter complies with relevant safety standards. Please read and follow all of the instructions and cautions during installation, operation and maintenance.

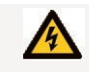

Danger of Electric Shock The inverter contains fatal DC and AC power. All work performed on the inverter must be carried out by a qualified solar installer or electrician.

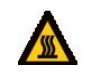

Beware of Hot Surface The inverter's housing may reach uncomfortably hot temperatures up to 60 (140°F) under high power operation. Do not touch the inverter enclosure wh hot.

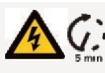

R

Residual Power Discharge Do not open the inverter's access panel for 5 minutes after disconnecting both DC and AC power supplies.

#### Important Notes

Read all instructions carefully. Failure to follow these instructions, warnings and precautions may lead to inverter malfunction or bodily harm.

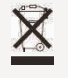

Do not dispose of any electronics in standard trash.

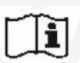

Refer to manual before servicing.

# **Product Introduction**

The NEW REVOLUTIONARY AIMS Power Hybrid Inverter gives you total control of your power. It combines solar power and battery backup into one complete, easy to use solution, that utilizes the FREE power from the sun and independence from the grid. In addition, the AIMS Power Hybrid Inverter can reduce or eliminate electric bills, provides power during outages, and allows customers to monitor their system from anywhere.

Where the AIMS Power Hybrid Inverter makes an immediate impact is in its ability to be programmed to do exactly what you want it to do. Think of an orchestra without a conductor. It may have all the talent and potential in the world, but without a way to organize and direct it, you may as well listen to radio static. The AIMS Power Hybrid Inverter is essentially the conductor for every source of power that you have in your house.

Instead of sending the suns power straight to the power company where they dictate the rate, you can decide how to use YOUR power. On a sunny day, you can program it to fill up your batteries first, and then power your house. If you are not home, you can pump the excess power back to the Utility Co. and offset your power bill.

Have an EV car? When you get home, you can charge from batteries or use FREE solar power. You can program it to power your house at night with batteries and recharge during the day with sunlight.

Did the grid go down? In the blink of an eye, it automatically switches over to batteries.

Sun not shining? You can charge your batteries using the grid when rates are low and power your house at specified times.

Have a generator? Use it to charge your batteries instead of using the grid or solar.

AIMS Power Hybrid Inverter gives you complete control and autonomy over your own power needs because that is exactly what homeowners deserve. The hybrid inverter also includes an APP for remote monitoring which is easy to set up and operate using your cell phone. No matter where you are, you will have the ability to do exactly as you see fit with your power.

While there may be other similar products on the market, our hybrid inverters are much more efficient than the competition because of the higher voltage that they run at. This puts less stress on the entire system and ensures extended durability and improved safety, which is something that we pride ourselves in providing for our customers.

In addition to being more durable, efficient, and safe than others on the market, all of the easy to use optional kits that are designed for the AIMS Power Hybrid Inverter are from the same manufacturer. This means that instead of having to call three different customer service lines to troubleshoot issues, you will be able to avoid the runaround and work through them with one trusted and competent company. We believe that taking the headache out of troubleshooting is what our customers deserve, and that is what separates us from the competition.

The AIMS Power hybrid inverter charger is designed to provide grid-tie and off-grid solar power management in one product. Its simple but comprehensive design eliminates the need for extra equipment, providing an efficient solution for users interested in off-grid battery backup, net metering, and load sharing all in one product. Energy management is based on time-of-use and demand charge rate structures, significantly reducing the amount of energy purchased from the public grid and optimized self-consumption. Backed by a 10 year warranty and lifetime tech support. This inverter is designed to work with solar panels and/or a battery bank and is interactive with the grid. You don't need both solar and batteries.

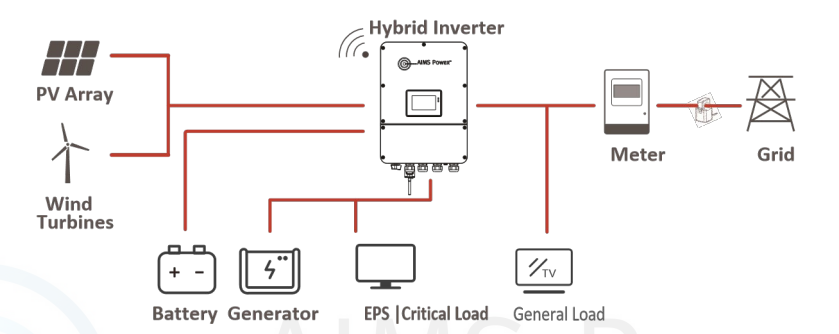

# Main LCD Home Screen

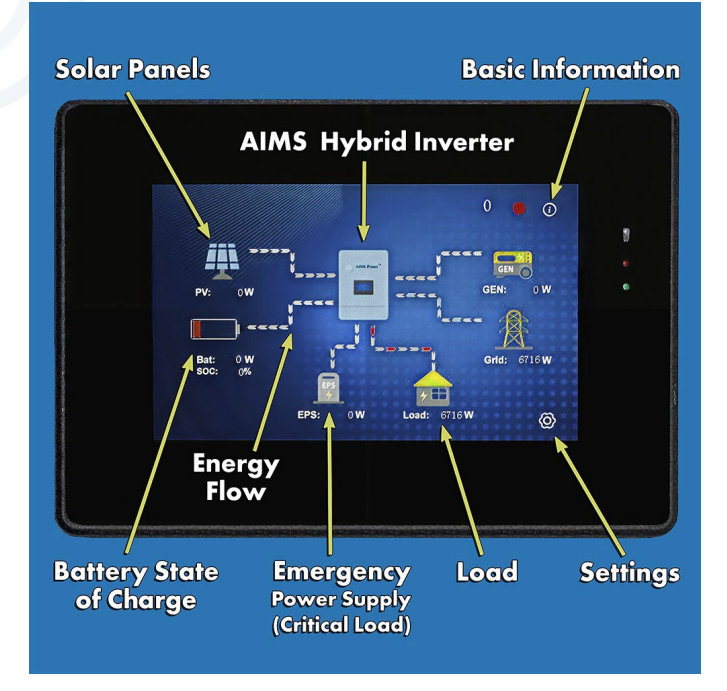

# **Home Screen Summary**

#### Solar Panel

The PV screen provides information for the solar array. Simply tap the solar icon on the main screen to view.

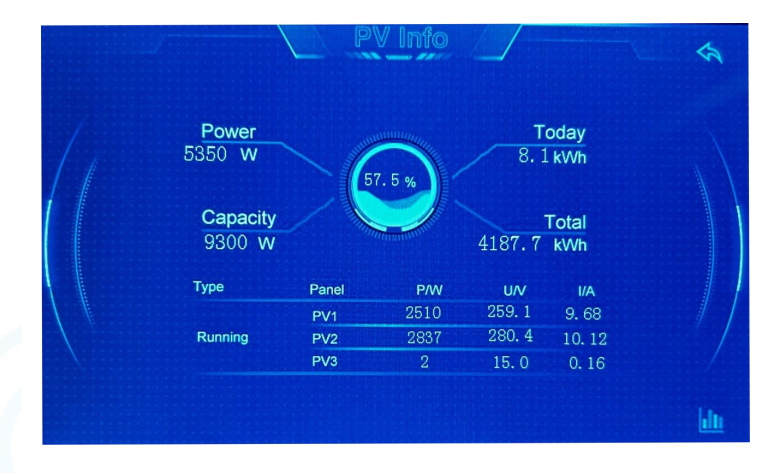

#### Inverter

The inverter section provides basic information about the inverter's status. Tap the inverter icon on the main home screen to view.

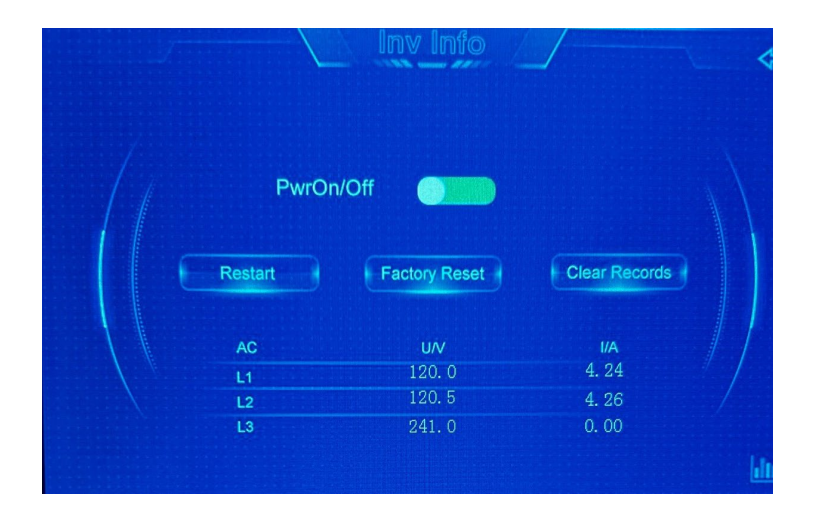

#### Generator

If using a generator, this screen displays the status of the generator. This is the only way to access the generator info. Tap the generator icon on the main screen to view.

| GenEn  |      |     |       |  |
|--------|------|-----|-------|--|
| Power  |      | 0   | w     |  |
| EChDay |      | 0.0 | kWh   |  |
| EChAll |      | 0.0 | kWh   |  |
| Gen    | U/V  |     | I/A   |  |
| L1     | 0. 0 |     | 0.00  |  |
| L2     | 0. 0 |     | 0.00  |  |
| L3     | 0. 0 |     | 0. 00 |  |
|        |      |     |       |  |

#### Battery

This is the main section you will use to view battery status and set parameters. You will also be able to set Timing Control parameters in the General Modes (more info later in the manual). Tap the battery icon on the main screen to view. The inverter has a lithium default setting for the AIMS Power lithium batteries **LFP230V96A-M & LFP230V96A-S.** If you choose to use a different lithium battery, you MUST contact AIMS Power prior to programming the inverter and to check compatibility.

| PBat    | 929 W       |  |
|---------|-------------|--|
| VBat    | 232.3 V     |  |
| IBat    | 4.00 A      |  |
| EChDay  | 2.9 kWh     |  |
| EChAll  | 1059.9 кvvn |  |
| EDChDay | 9.7 кvvn    |  |
| EDChAll | 966.7 кvvn  |  |

**EPS Emergency Power Supply (critical load)** The EPS section allows you to view and change the EPS parameters. Tap the EPS icon on the home main screen to view.

|          | EPS            | Info     | N.                  |
|----------|----------------|----------|---------------------|
| EPSM     | odeEn 🕥        |          |                     |
| SepsAll  | 0 VA           | Feps     | 60.00 Hz            |
| EE Day   | 0.0 <b>kWh</b> | EE All   | 0.1 <sup>kVVh</sup> |
| EERecDay | 0.0 <b>kWh</b> | EERecAll | 0.0 <b>kWh</b>      |
| EPS      | P/W            | U/V      | I/A                 |
| Ц        | 0              | 120. 6   | 0. 00               |
| L2       | 0              | 120. 6   | 0.00                |
| L3       |                | 241.3    | 0. 00               |

## Load

The load screen provides info regarding the load and consumption.

| Power             | 996      | W   |
|-------------------|----------|-----|
| Daily Consumption | 22.8     | kWh |
| Total Consumption | n 2338.5 | kWh |
| CT/Meter          | СТ       |     |

#### Settings

The Settings section allows you to access all settings and modes within the inverter. Detailed info later in the manual.

|              | Settings       |          |
|--------------|----------------|----------|
|              | Quick Set      |          |
| Advanced Set |                | Mode Set |
|              | System Records |          |
|              |                | P        |

#### **General Mode Overview**

From the main screen, click on the settings icon in the bottom right corner. Click on Mode Set. There are four General Modes. To access each mode, click in the highlighted field and select the mode you want to set. See page 31 for setting instructions.

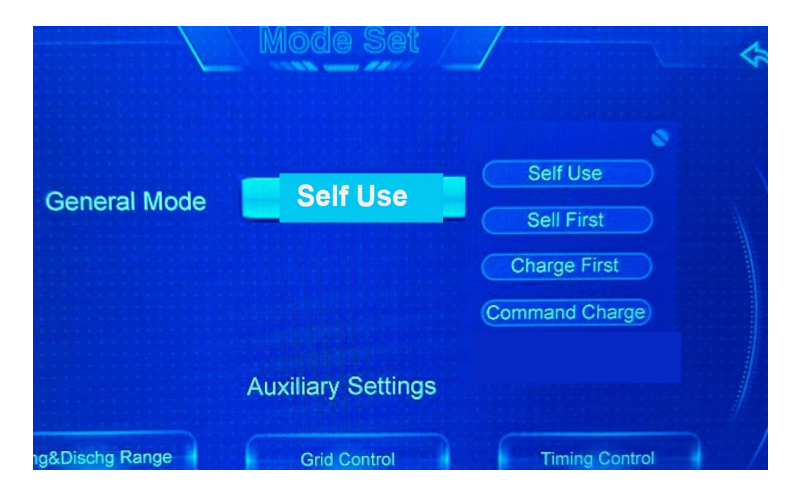

# Self Use

The Self Use mode is for regions with low feed-in tariff and high electricity prices. The energy produced by the PV solar system is used to optimize self-consumption needs. The excess energy is used to recharge the batteries and any remaining energy is then exported to the grid. Most commonly used.

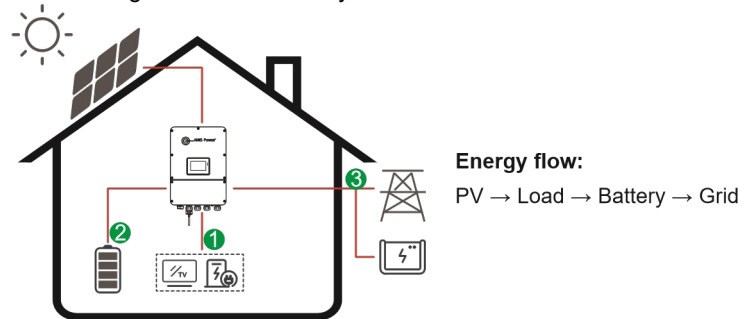

# Selling First

The Selling First mode is used when using solar is main priority. The panels will power the loads first and any excess energy will go back to the grid if PV is producing more than the load.

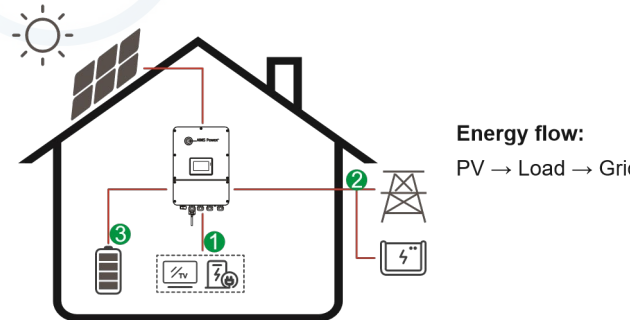

 $PV \rightarrow Load \rightarrow Grid \rightarrow Battery$ 

# **Charge First**

Charge First mode is aimed at the areas of instability of electrical energy. The panels will charge the battery bank first and any excess energy will then power the electrical loads. The remaining energy will go back to the grid. This setting will also allow you to use solar and grid to recharge the batteries if the solar panels can't produce enough power to charge the batteries.

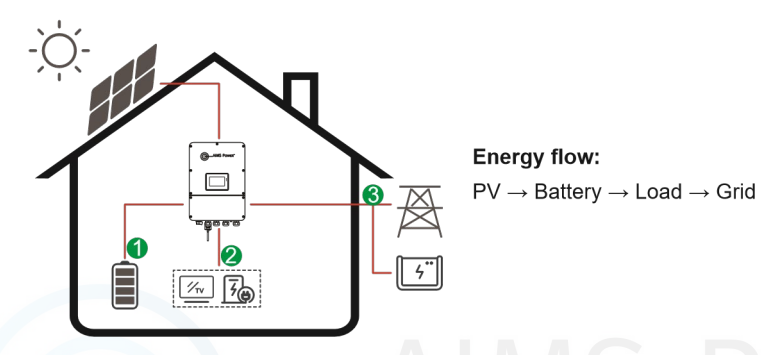

# **Command Charge**

This mode will allow you to force charge the battery using the grid first. The command charge will charge the battery when the voltage is low, or the user can change the charge time to a time when the grid rates are lower. If the grid is not available, the battery can only be charged by the PV array (if not using a generator). Some users will use this mode if the battery was over discharged.

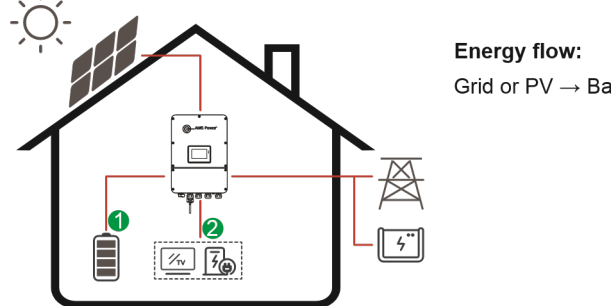

Grid or  $PV \rightarrow Battery \rightarrow Load$ 

### **GENERAL NOTE: No Grid Power**

Depending on the General Mode you have set for your system, PV and battery will supply the loads. If the solar panels produce excess power, the system will power the load and charge the battery bank. The back up loads will be powered by both the PV and battery bank.

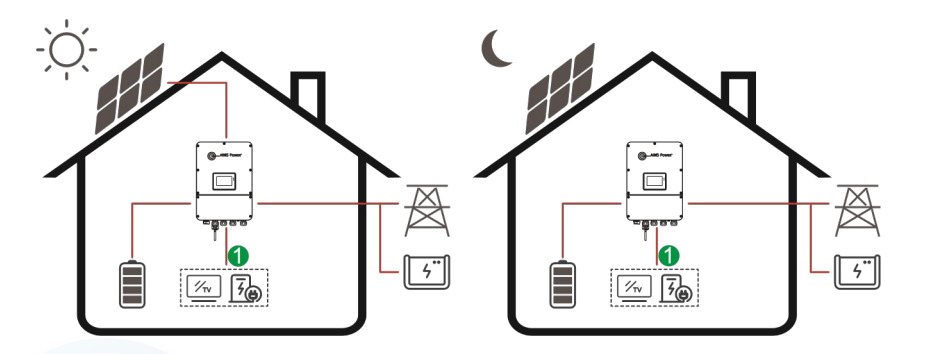

**Energy flow:** PV and Battery  $\rightarrow$  Load

# Installation

Pre-installation

Unpacking & Packing List

#### Unpacking

Upon receiving the inverter, please confirm all components are included and there is no damage to the inverter. Contact AIMS Power directly for support if there is any damage or missing components.

### Package List

Open the package and verify all components are included.

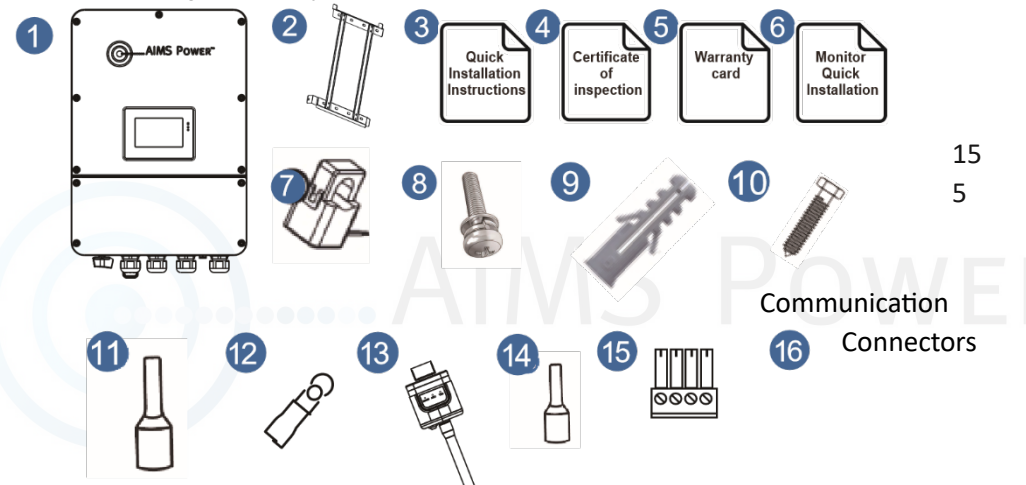

| Number | Qty | Descripton                            | Number | Qty | Items                               |
|--------|-----|---------------------------------------|--------|-----|-------------------------------------|
| 1      | 1   | Hybrid Inverter                       | 8      | 1   | Security Lock Screw                 |
| 2      | 1   | Wall Mounting<br>Bracket              | 9      | 3   | Anchor                              |
| 3      | 1   | Quick<br>Installation<br>Instructions | 10     | 3   | Lag bolts                           |
| 4      | 1   | Inspection<br>Certificate             | 11     | 18  | Battery Terminals                   |
| 5      | 1   | Warranty Card                         | 12     | 4   | Earth Terminals                     |
| 6      | 1   | Monitor Quick<br>Installation 13      | 13     | 1   | WiFi Dongle (stick logger)          |
| 7      | 2   | CT Meter                              | 14     | 20  | Power Connectors (7 red 7<br>black) |

#### **Product Overview**

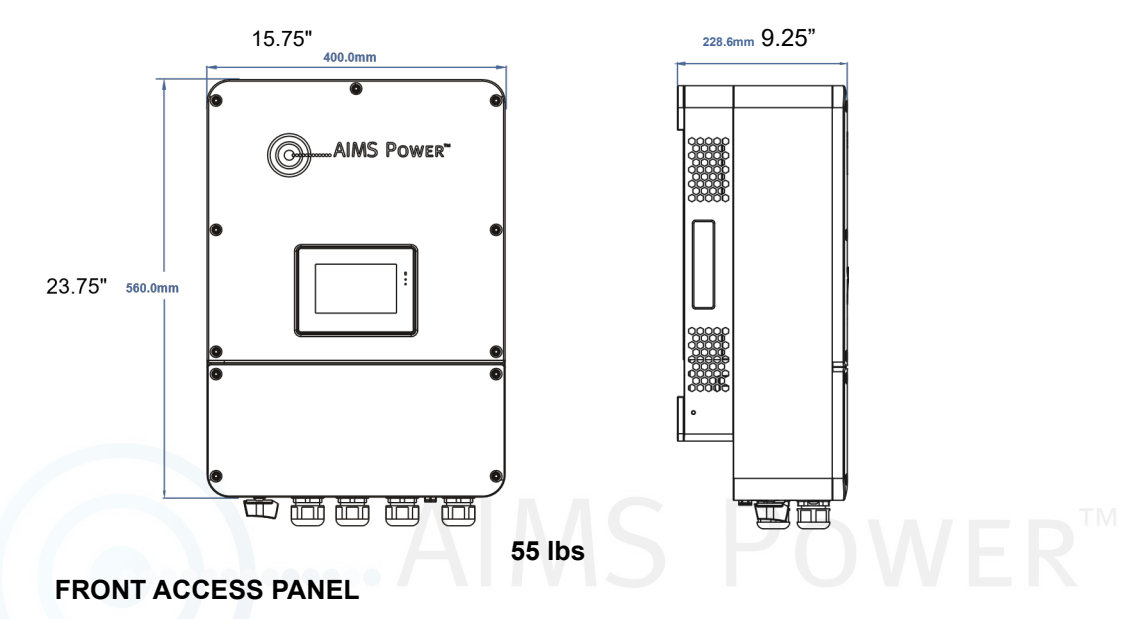

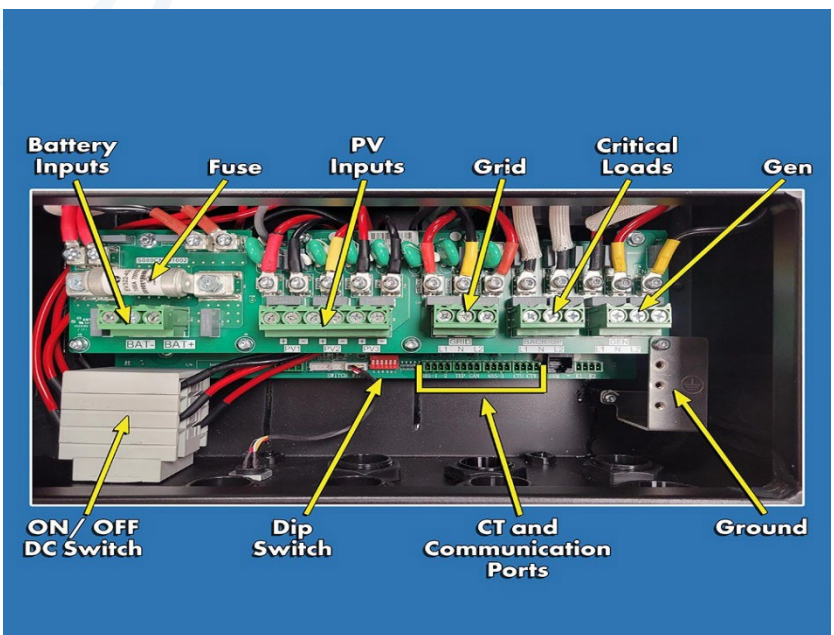

#### **Inverter Terminals**

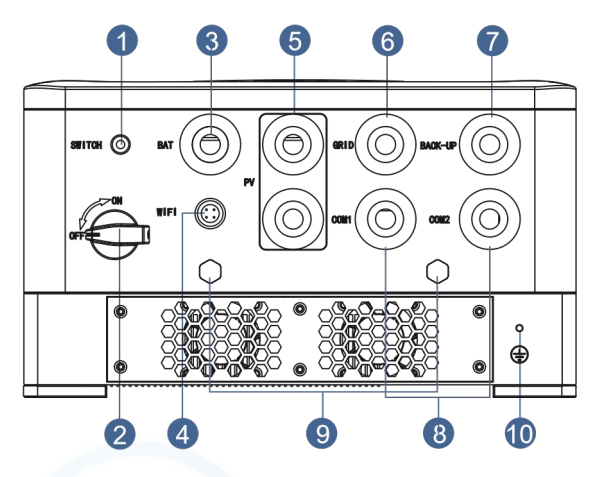

- 1. Emergency Stop
- 6. Grid Port
- 2. DC Disconnect Switch
- 3. Battery Port
- 4. Wi-Fi Port
- 5. 5 PV Port

- 8. Communication Port
   9. Waterproof Ventilating Valve\*
- . 10. Ground Screw

7. Back-up Port (\*EPS)

\* Do NOT remove waterproof plug

# **Mounting Location**

The inverter is designed for indoor and outdoor installation (IP65), to increase the safety, performance and lifespan of the inverter. Please select the mounting location carefully based on the following criteria:

- The inverter should be installed on a solid surface, far from flammable materials.
- Mount in a suitable location that will support the inverter's weight and dimensions. Clearance recommendation can be found on the following page.
- The ambient temperature should be within -25°C to 60°C (between -13  $^\circ\text{F}$  and 140°F).
- Installation of the inverter should be protected under shelter. Do not expose the inverter to direct sunlight, water, rain, snow, sprays, or lightning.
- The LCD should be out of the sun and not exposed to direct UV light.
- · It's recommended that the location is free from dust and remains sanitary.

• The inverter should be installed vertically on a wall, or should lean back with a limited tilted angle. Please refer to the picture below.

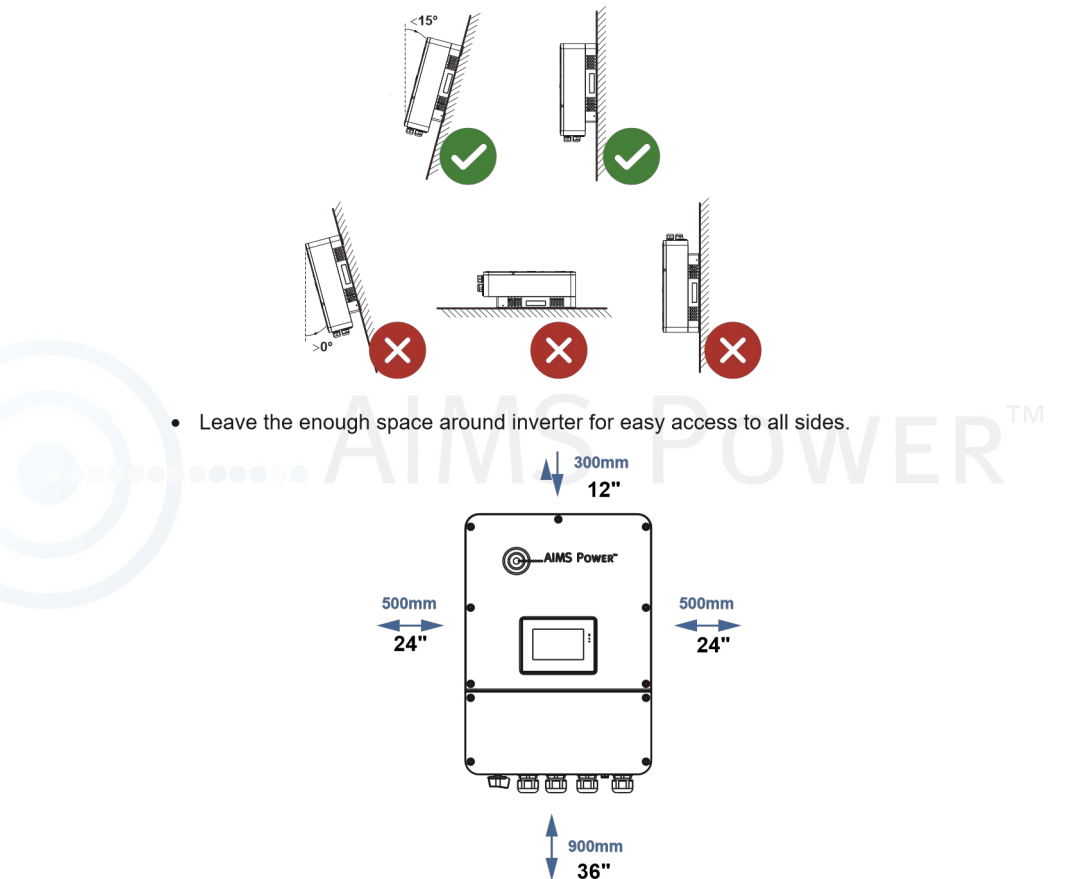

#### **Recommended Minimum Distance Clearance**

# Mounting

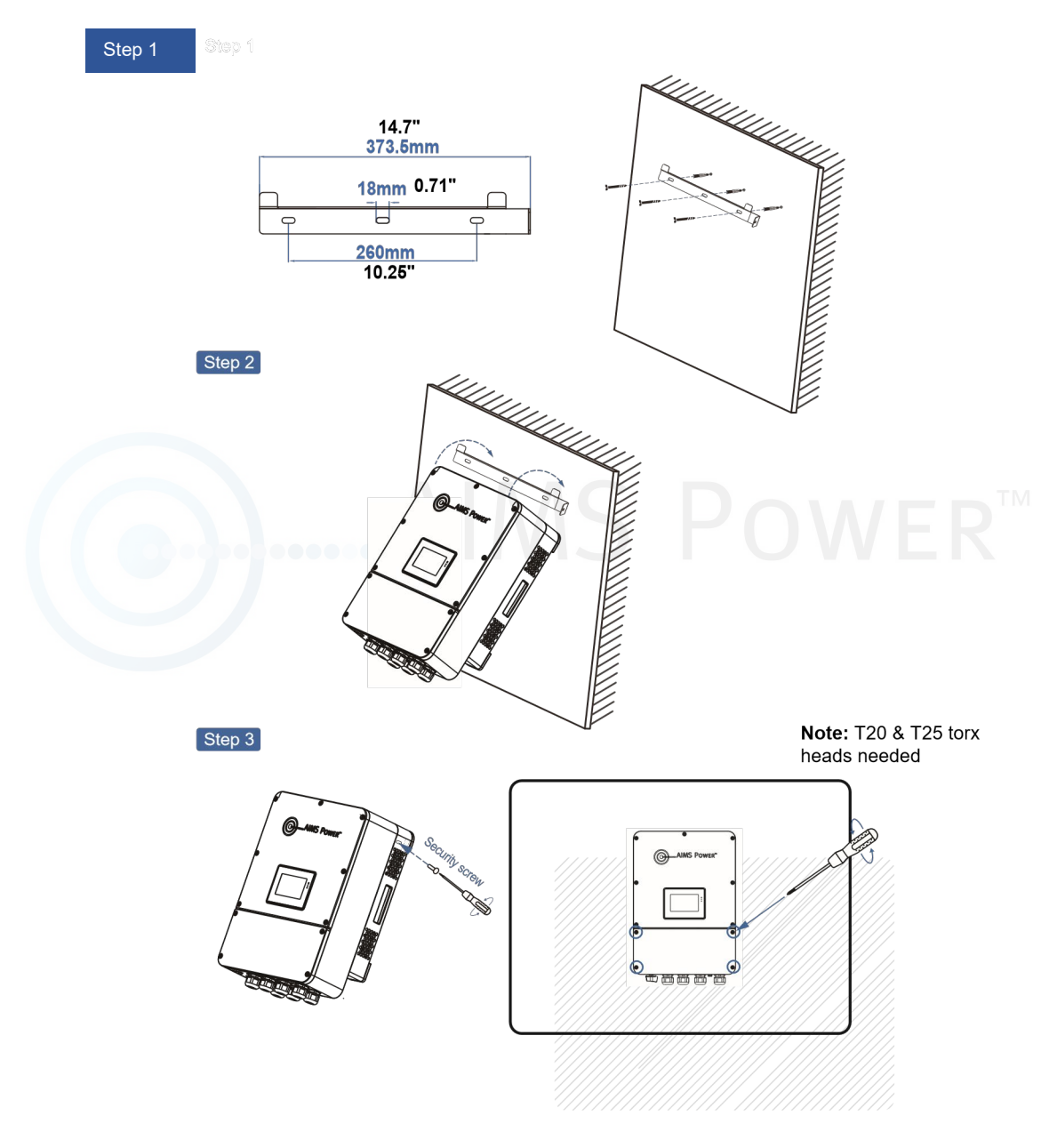

# **Electrical Connection**

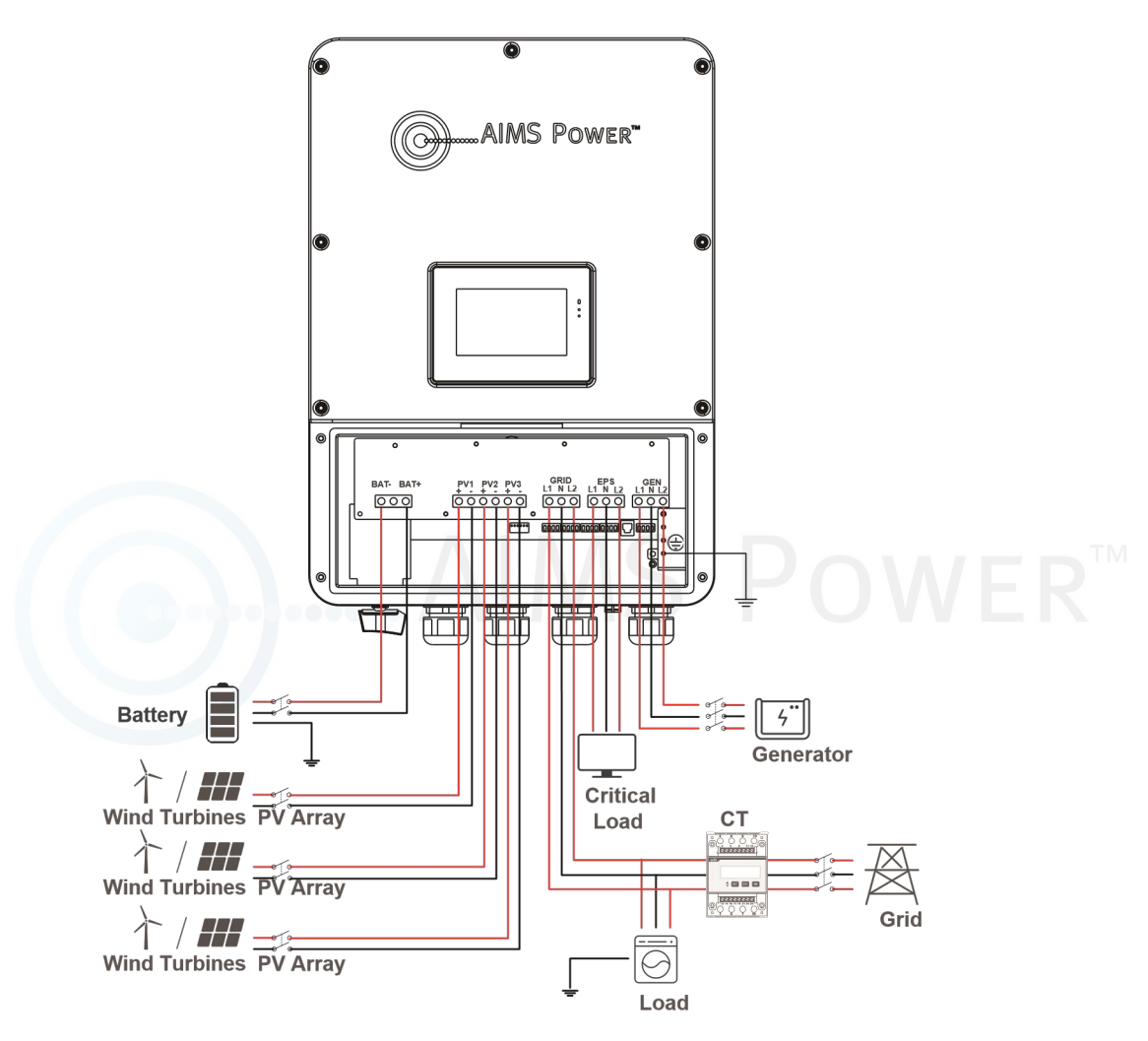

# Communication

Communication terminals and dip switches are located inside the access panel on the bottom of the inverter.

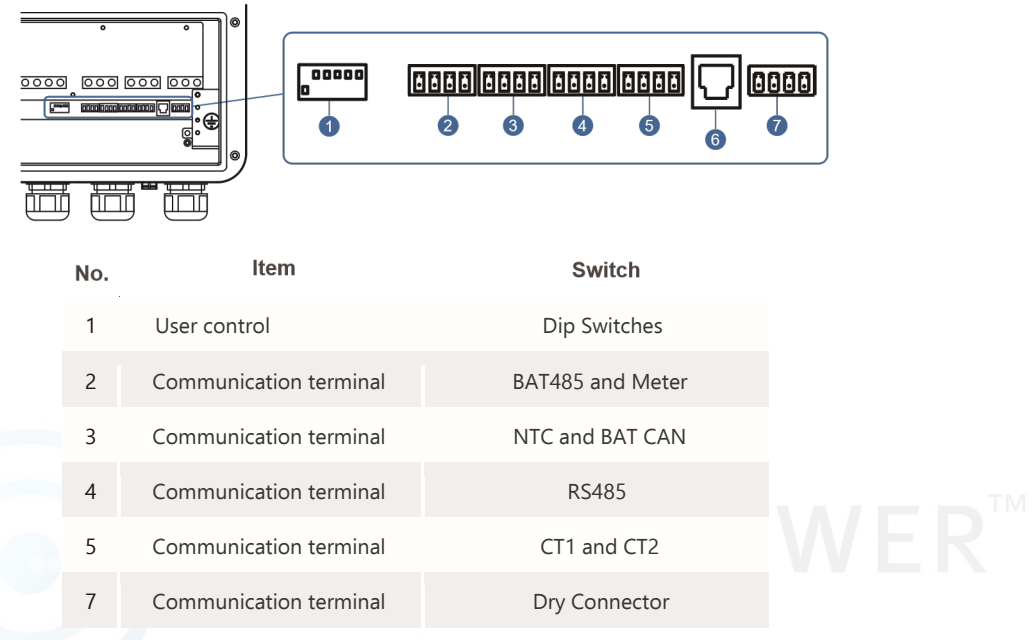

# \*Number 6 is not for US market. Do not use.

**Dip Switch** 

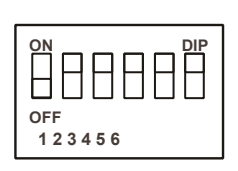

- 1. Emergency Switch, default is off
- 2. CAN-BAT ON
- 3. CT485 ON
- 4. BAT485 ON
- 5. R485\_2 ON
- 6. RS485WiFi ON

# **CT Meter**

A current sensor (CT below) is used to detect current direction of the local load and the grid. The output control function of the inverter will be activated based on the detected data.

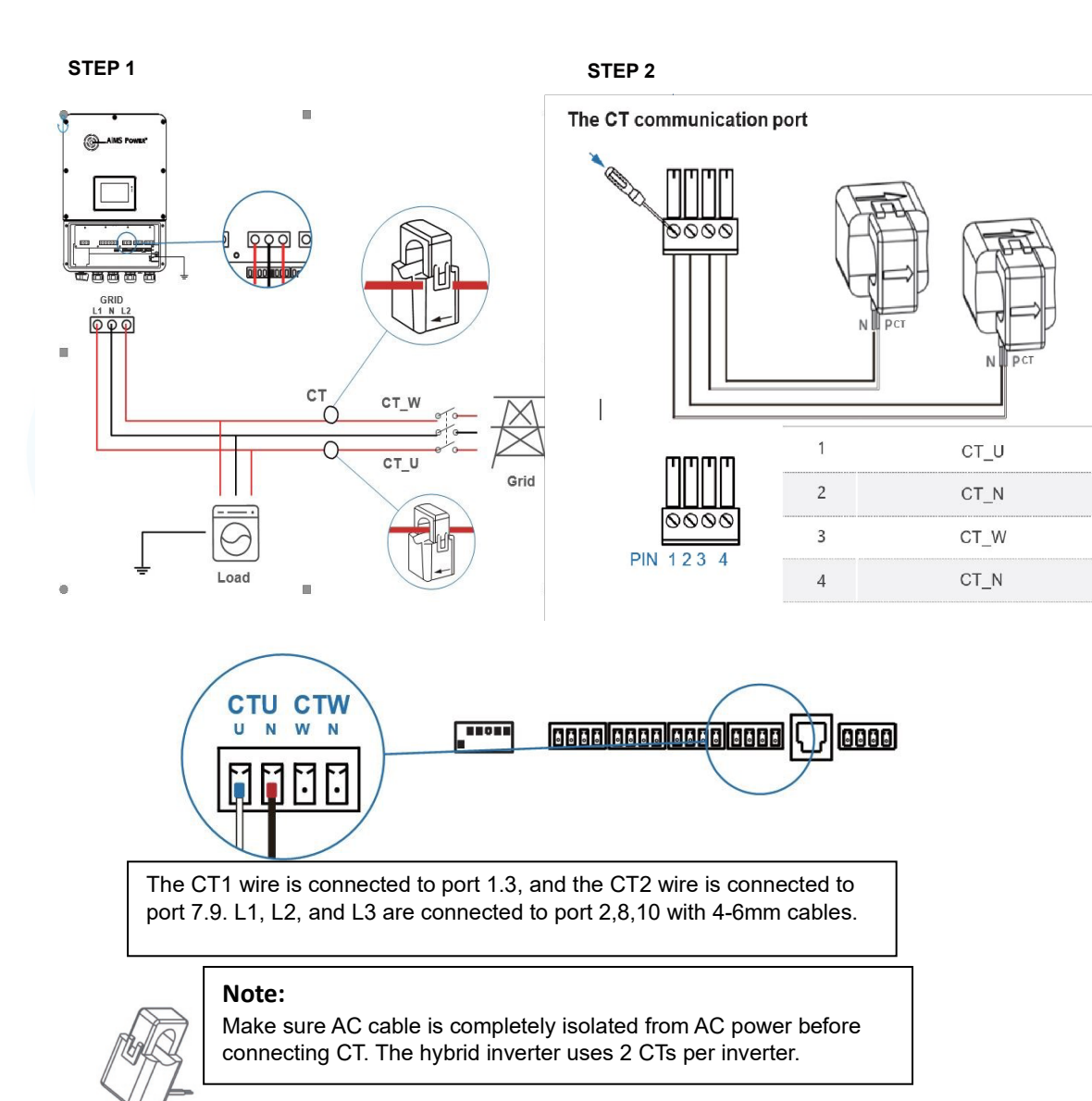

#### 22

# Adaptation Switch

RS485-3 connector is for multi-inverter parallel communication connection. Please check with your local distributor or AIMS Power for more information if using multiple inverters.

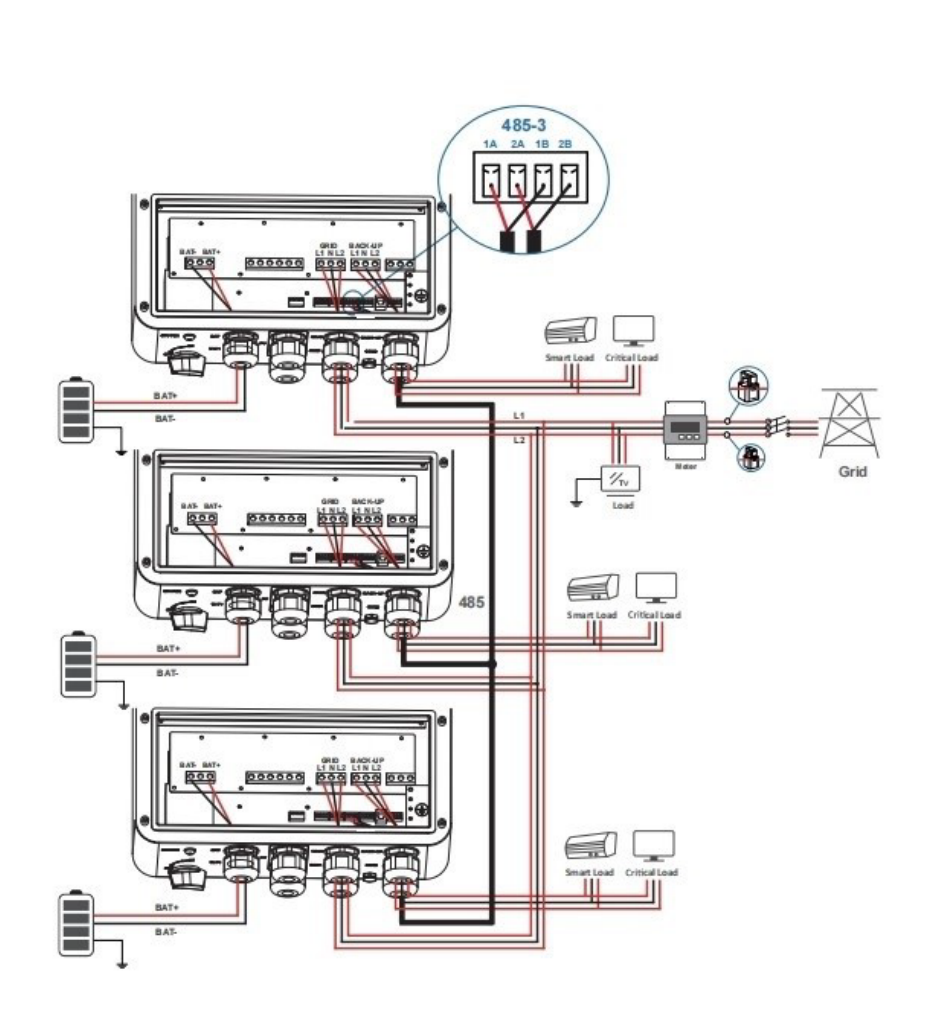

# ER™

#### Wi-Fi/GPRS/LAN

The Wi-Fi/GPRS/LAN module will transmit data to a cloud server, and display data on a PC(personal computer), tablet and smart-phone.

#### Install the Wi-Fi / Ethernet / GPRS / RS485 Communication

Turn on the AC power supply and the AC breaker and wait for the LED indicator on the Wi-Fi/GPRS/ LAN module to start flashing.

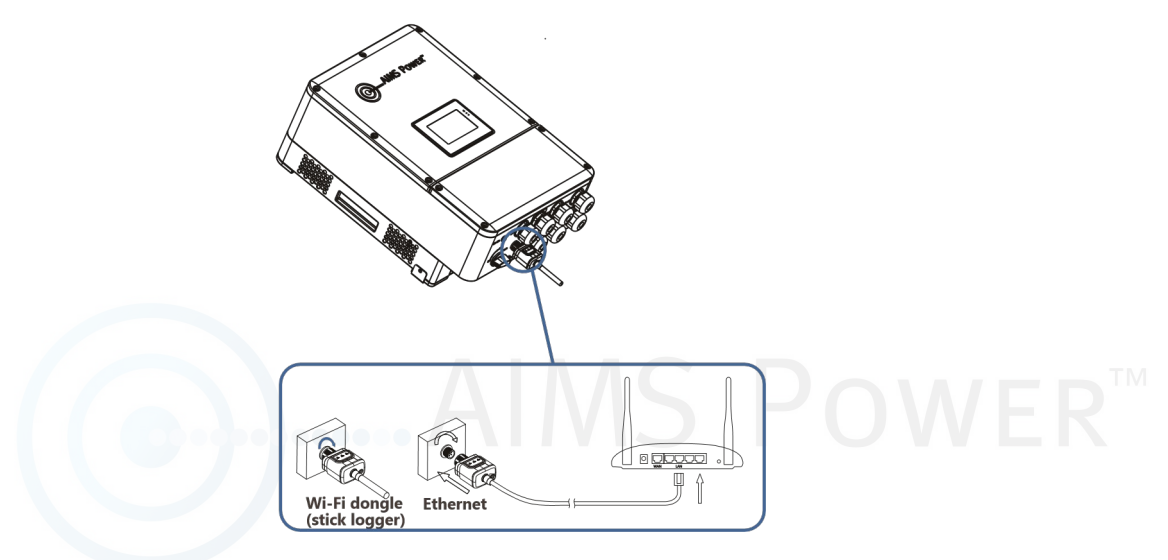

When setting the communication module, router, and to complete account registration, review the Wi-Fi/GPRS/LAN connection manual or contact AIMS Power. You can also scan this QR code.

Wi-Fi Instructions Google & Apple Hybrid Ap

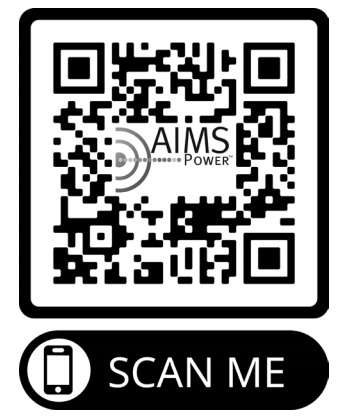

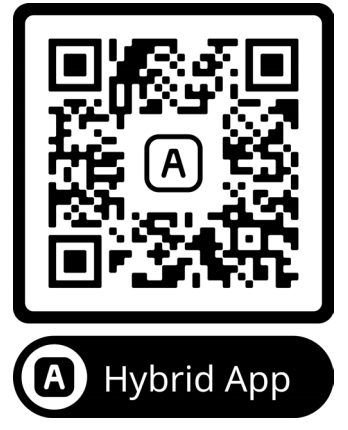

# **BAT-CAN/NTC**

A temp sensor (optional) can be used and installed on the surface of lead-acid batteries by connecting the lead wire to the TEP T terminal of the inverter. If the inverter is connected to an AIMS Power lithium battery, it supports communication via CAN and RS485 and a temp sensor is not required. For instructions on how to connect please refer to page 27.

SEE NOTE BELOW FOR LITHIUM BATTERIES.

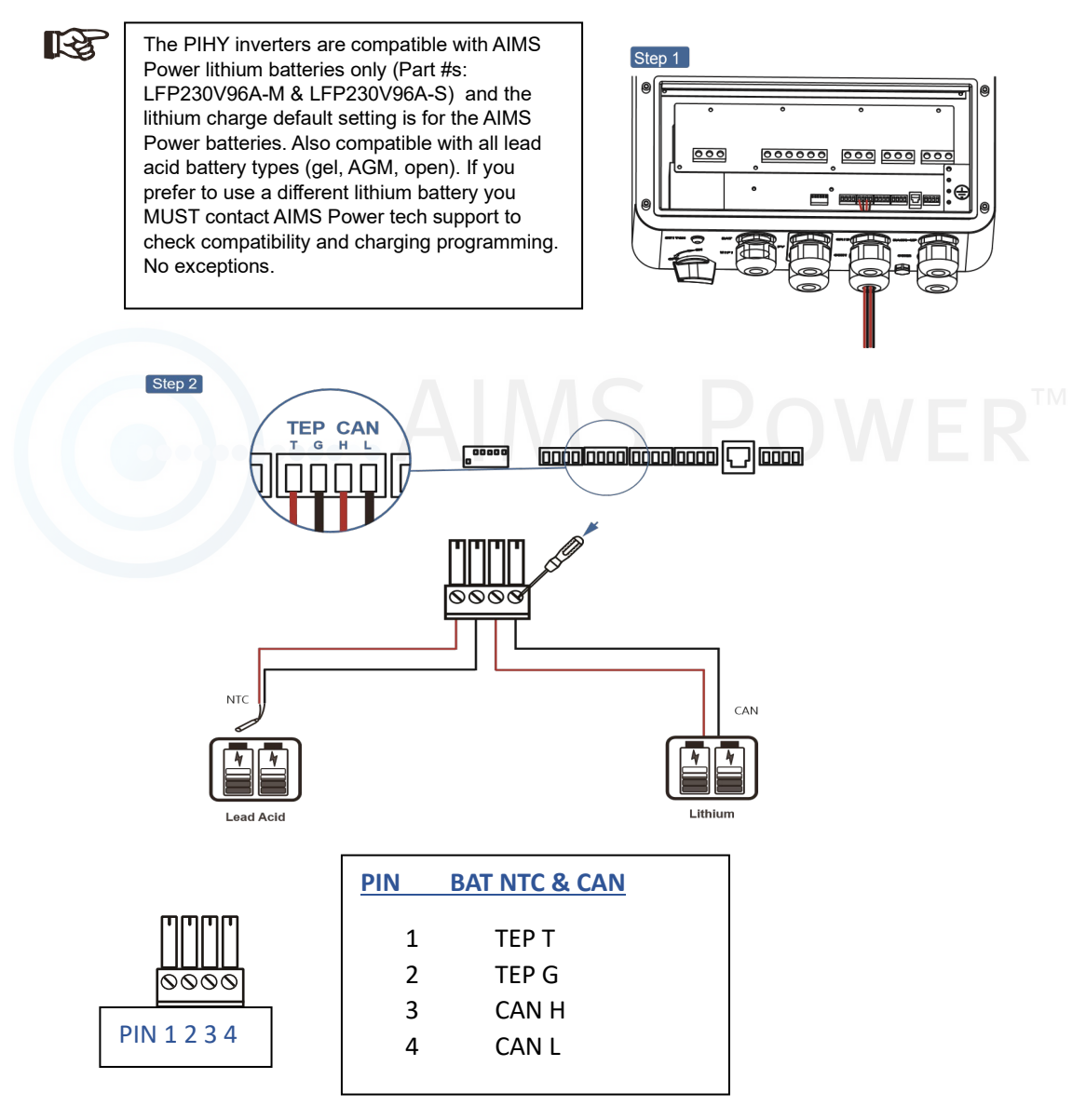

# **PV** Connection

The PIHY series hybrid inverters allow up to three PV MPPT inputs (strings of solar panels). Ensure the following requirements are met before connecting PV panels and strings to the inverter.

- · Turn off and open all of the PV (DC) switches before wiring
- The open-circuit voltage and short-circuit current of the PV string should not exceed the specifications of your inverter
- The isolation resistance between PV string and ground should exceed 300 k $\!\Omega$
- Ensure the polarity of PV strings is correct AIMS Power recommends using the DC plugs included with your inverter purchase.

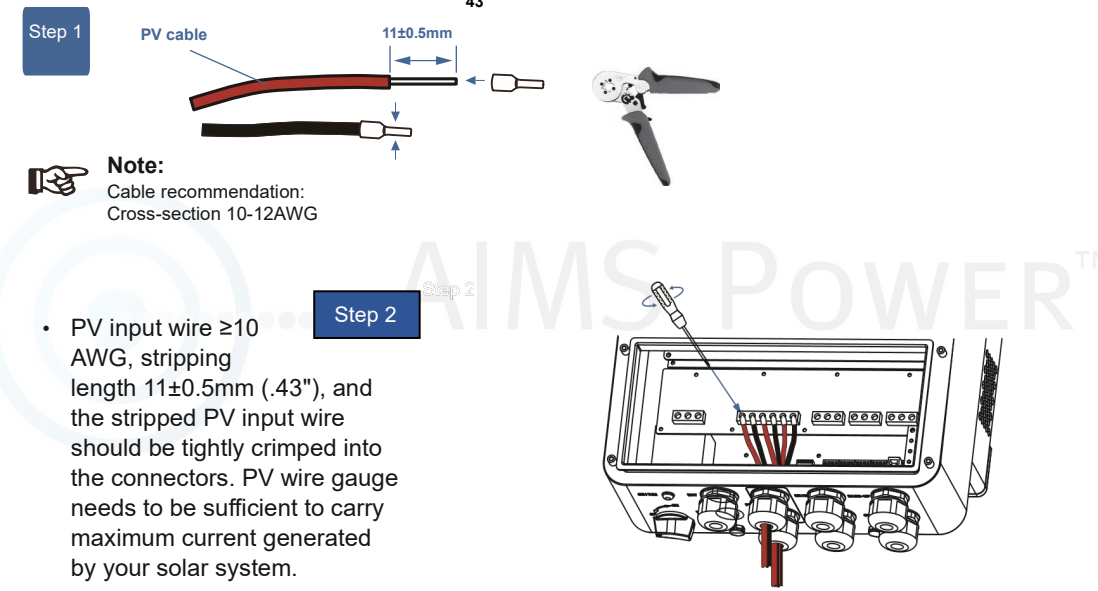

 Pass the PV input wire with crimped terminals through the waterproof connector and follow the system connection diagram as shown above. Insert the black wire PV1-, PV2-, PV3- and the red wire PV1+, PV2+, PV3+ into the terminals on the PCB, and tighten the screws. NOT ALL SYSTEMS WILL HAVE 3 PV INPUTS.

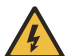

#### Warning:

Fatal high voltage may be present on the PV string. Please comply with electric safety in page 3 when performing all connections. Please make sure the polarity is correct from the PV strings to the inverter. **Otherwise, damage may occur and VOID the warranty.** 

# **Battery Connection**

The PIHY series hybrid inverters are compatible with AIMS Power lithium batteries only (Part #s: LFP230V96A-M & LFP230V96A-S) and all lead acid battery types (Gel, AGM, open). If you prefer to use a different lithium battery you MUST contact AIMS Power tech support to check compatibility and charging programming. No exceptions. AIMS Power assumes no liability if damage occurs.

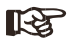

#### Note:

To set battery type and manufacturer, refer to page 27 (Setting up Inverter).

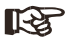

BMS (Battery Management System) communication is needed between inverter and all lithium batteries.

Battery type, voltage and capacity must be set prior to use. 4 AWG wire is recommended.

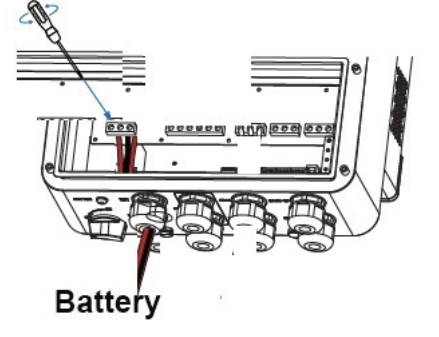

### AC Connection

There are three AC terminals marked with "GRID", "EPS" and "GEN".

Before connecting to the inverter, a separate AC breaker between the inverter and AC input power is necessary. This will ensure the inverter is disconnected during maintenance and fully protected from AC input current. An extra AC breaker is needed for On-Grid connection to be isolated from the grid when necessary. Below are requirements for the On-Grid AC-breaker.

|    | Inverter N  | lodel   | AC breaker s  | pecification  |
|----|-------------|---------|---------------|---------------|
|    | PIHY46      | 00      | 63A/240V/208  | VAC breaker   |
|    | PIHY96      | 00      | 100A/240V/208 | 8V AC breaker |
| R. | Wire Size   |         | Cable (mm²)   | Torque Value  |
|    | 4.6 & 9.6kW | 8-10AWG | 6-8           | 1.2Nm         |

Grid Connection • Connect DC fuse or breaker before

connecting.

• Remove insulation sleeve 11mm (0.43") length, unscrew the bolts, and insert the AC input wires according to proper polarities indicated on the terminal. Block and tighten the terminal screws.

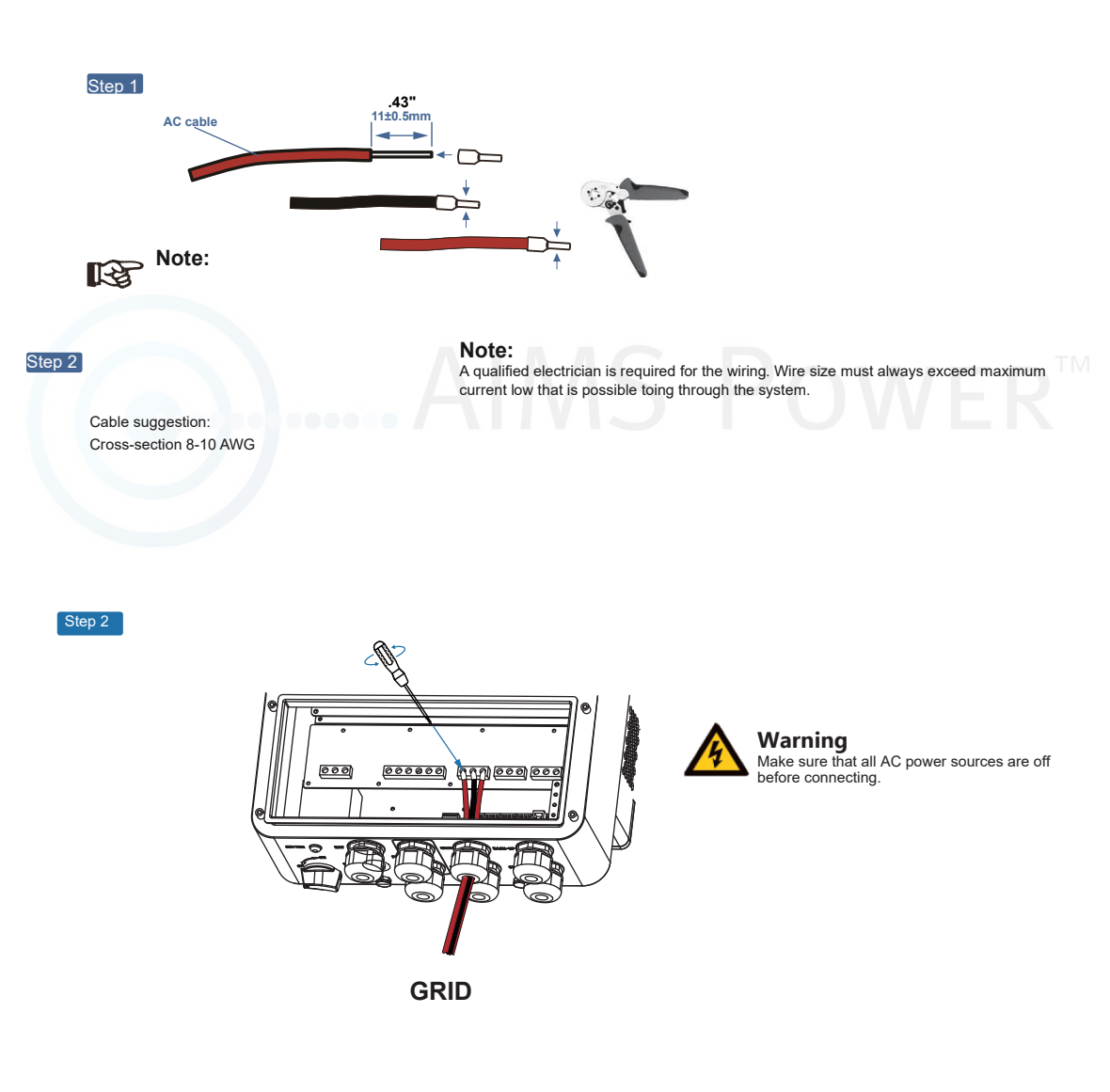

# Emergency Power Supply Connection (EPS) or Back-UP Step 1 .43" 11±0.5mm AC cable Note: <u>E</u> Cable suggestion: Cross-section 8-10 AWG Step 2 000 000000 000 Critical Load (back up) **Generator Connection** Step 1 .43" 11±0.5mm AC cable <---> Note: 12 Cable suggestion: Cross-section 8-10 AWG

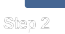

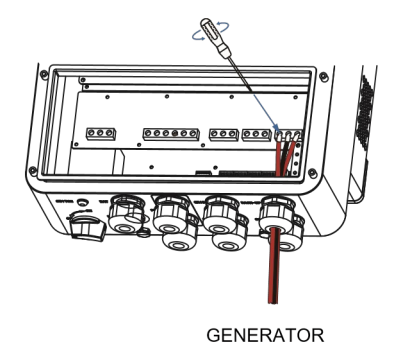

The recommended generator size should be 1.5 times of the inverter size to support inverting and charging. An example, if using our 4600 watt inverter, the generator should be @7000 watts. Insert stripped AC output wires into the terminal block according to the proper polarities and tighten the terminal. Corresponding Neutral (N) wires and Protective Earth (PE) wires to the AC terminal should be inserted as well.

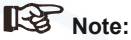

Make sure the wires are securely connected and check polarity.

### **Earth Connection**

A second protective earth (PE) terminal should be connected to the inverter. This prevents electric shock if the original protective PE wire fails.

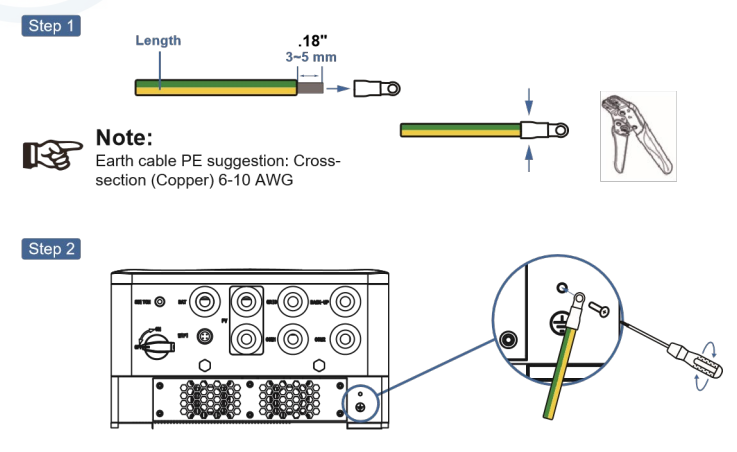

Attach the grounding screw to the grounding connection of the inverter's housing.

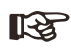

#### Note:

Make sure the earth cables on the inverter and solar panel frame are separated.

# Operation

# **Control Panel**

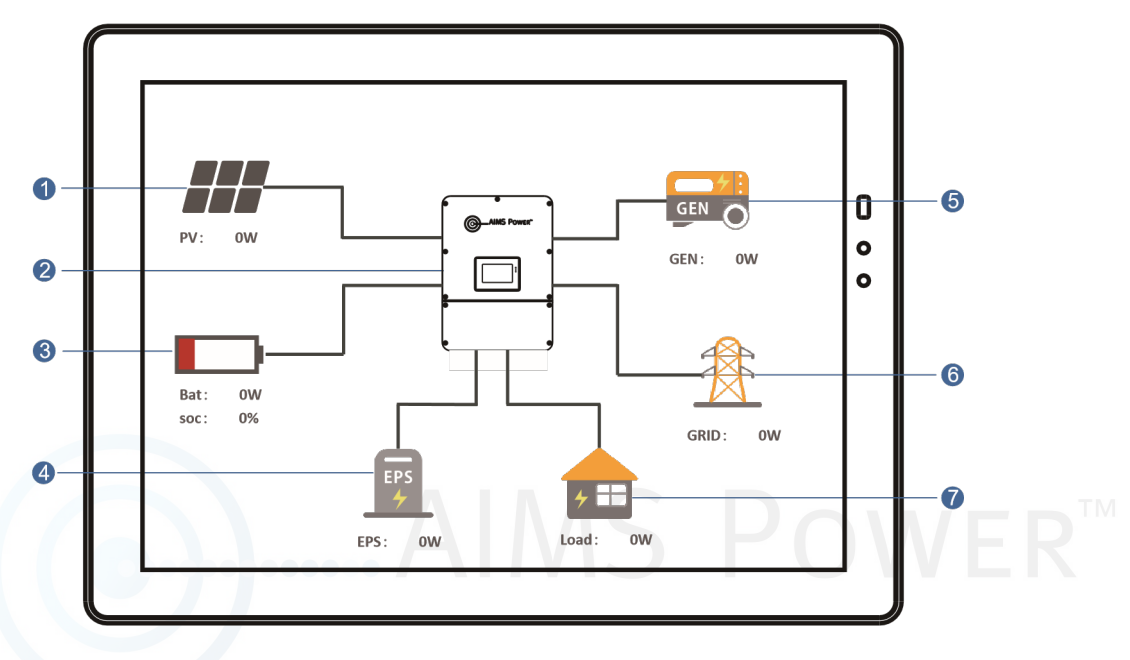

| # | Description | # | Description |
|---|-------------|---|-------------|
| 1 | PV Info     | 5 | GEN Info    |
| 2 | Inv Info    | 6 | Grid Info   |
| 3 | Bat Info    | 7 | Load Info   |
| 4 | EPS Info    |   |             |

# NOTE:

After the parameter settings are complete, you need tap the check mark in the lower right corner of the screen to save the setting. Not all modes and parameters require this so it is ok if there is a screen that doesn't have a check mark.

### **Settings Menu Overview**

The PIHY series hybrid inverters have a color LCD touch screen for programming and operating.

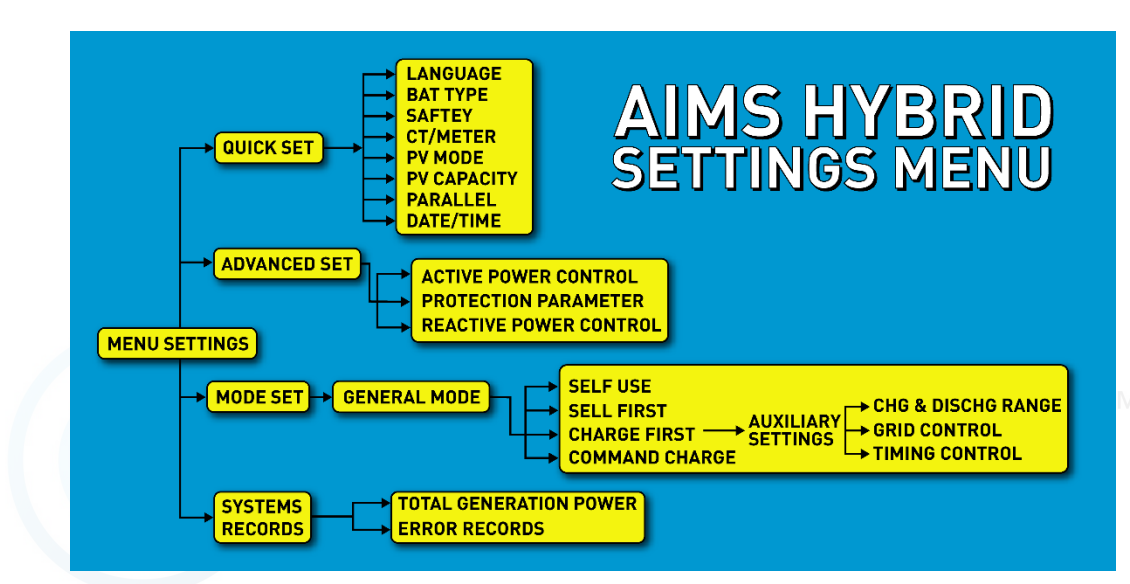

|              | Settings  |
|--------------|-----------|
|              | Quick Set |
| Advanced Set | Mode Set  |

This screen can be found from the main screen. Tap the settings icon (looks like a gear) on bottom right corner of the main screen.

| Inverter Programming |                                                          |              |                                                                  |  |  |
|----------------------|----------------------------------------------------------|--------------|------------------------------------------------------------------|--|--|
| Quick Set            |                                                          |              |                                                                  |  |  |
| Language-            | Set languag                                              | e            |                                                                  |  |  |
| Bat Type             |                                                          |              |                                                                  |  |  |
|                      | Brand                                                    | Name         | Lead-acid battery manufacturer.                                  |  |  |
| L L                  | Capacity                                                 | 0-1000Ah     | Capacity range.                                                  |  |  |
| Lithium              | BatResComp                                               | 0-1000mΏ     | Resistance compensation.                                         |  |  |
| Lithium              | BatTempcomp                                              | 0-500mV/     | Temperature compensation.                                        |  |  |
| Simulated            | VConstvolt                                               | 0-850V       | Constant voltage charging voltage.                               |  |  |
| Simulateu            | VDiSchgEnd                                               | 0-850V       | Discharge termination voltage.                                   |  |  |
| Lood Acid            | Parallel Qty                                             | 0-25V        | Number of batteries in series.                                   |  |  |
| Leau-Aciu            | VPackNorm                                                | 0-85V        | One lead-acid battery voltage rating.                            |  |  |
| None                 | VPackEmerChg                                             | St0-85V      | One lead-acid battery emergency charging starting voltage.       |  |  |
| None                 | VPackEmerChg                                             | E10-85V      | One lead-acid battery emergency charging stop voltage.           |  |  |
|                      | VPackMax                                                 | 0-85V        | One lead-acid battery voltage overvoltage threshold.             |  |  |
|                      | VPackMin                                                 | 0-85V        | One lead-acid battery voltage undervoltage threshold.            |  |  |
|                      | VPackChgEnd                                              | 0-85V        | One lead-acid battery voltage charging upper limit.              |  |  |
|                      | VPackDisChgEn                                            | d 0-85V      | The lower limit of the discharge voltage of a lead-acid battery. |  |  |
| Safety -             | Safety ———> Select country and/or voltage used           |              |                                                                  |  |  |
| CT/Meter-            | CT/Meter Select CT, Meter or None (inverter includes CT) |              |                                                                  |  |  |
| PV Mode              | V Mode Independent, Parallel, None                       |              |                                                                  |  |  |
| PV Capacit           | Solar arr                                                | ay total w   | /atts                                                            |  |  |
| Parallel             |                                                          |              |                                                                  |  |  |
| Parallel             | Parallel/Switch                                          |              | Parallel                                                         |  |  |
|                      | Qty                                                      |              | Number of inverters in parallel                                  |  |  |
|                      | M/S                                                      |              | Master/Slave                                                     |  |  |
|                      | Address                                                  |              | Address of slave                                                 |  |  |
|                      | NOTES:                                                   |              |                                                                  |  |  |
|                      | Only slave can choose add                                | lress. Once  | the parameters are                                               |  |  |
|                      | set, you need to tap the ch                              | eck mark ir  | the lower right                                                  |  |  |
|                      | corner of the screen to SA                               | VE. When a   | address is set to 0,                                             |  |  |
|                      | It is the host, and the other                            | s are the sl | ave.                                                             |  |  |

Date/Time Set date/time

# Mode Set (operating settings)

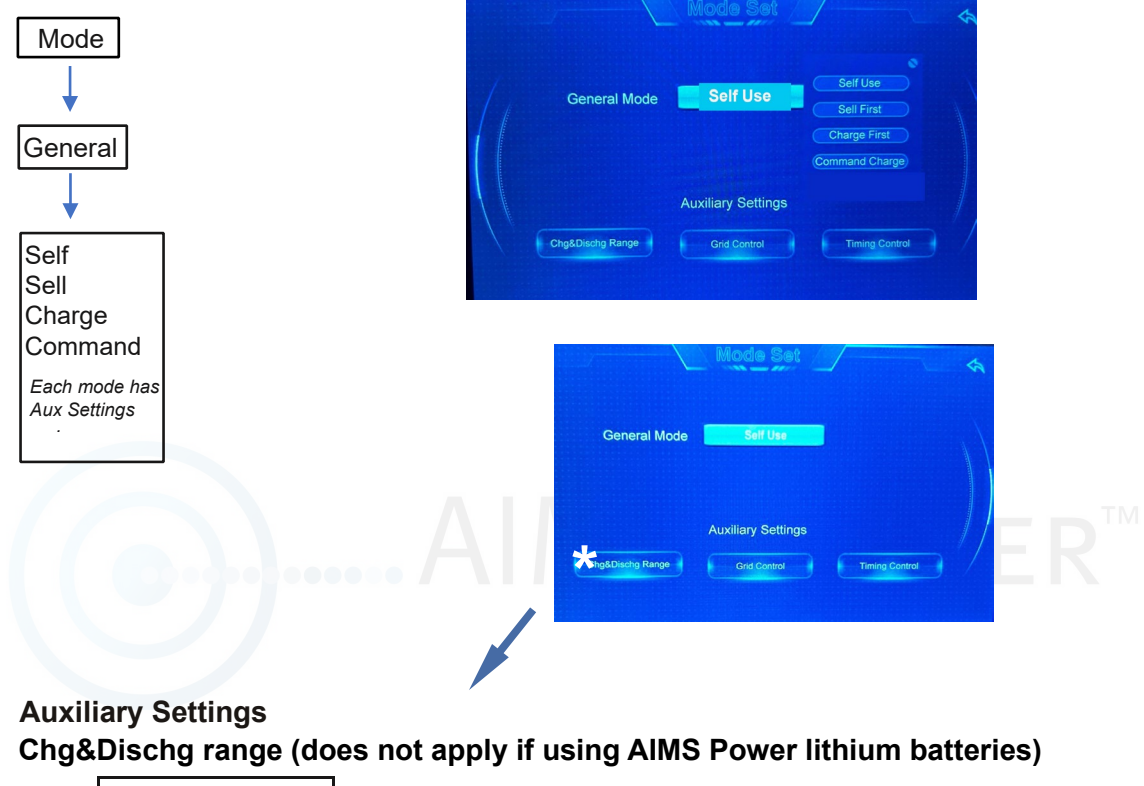

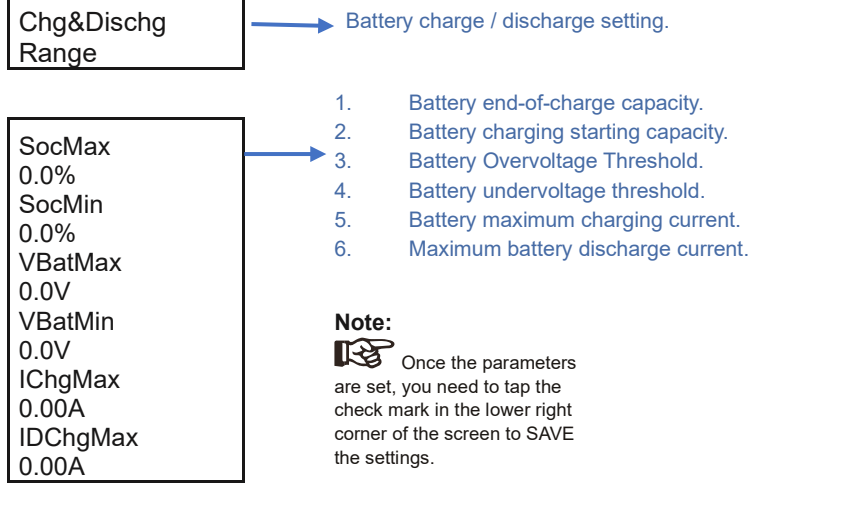

# **Grid Control**

| General Mode Set                                                 |  |
|------------------------------------------------------------------|--|
| Auxiliary Settings Chg&Dischg Range Grid Control Timing Control  |  |
| Grid Control                                                     |  |
| P%_Feed 100.0 % P_Feed 20000 w<br>P%_Back 100.0 % P_Back 20000 w |  |
| *Must tap check mark to save settings 🧹                          |  |

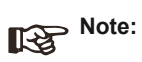

Once the parameters are set, you need to tap the check mark in the lower right corner of the screen to SAVE the settings.

# **Timing Control Description**

The Auxiliary settings are only effective for the times you set in timing control.

This mode allow you to bypass the General Mode settings and you can change the priority of the inverter during certain times of the day.

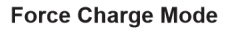

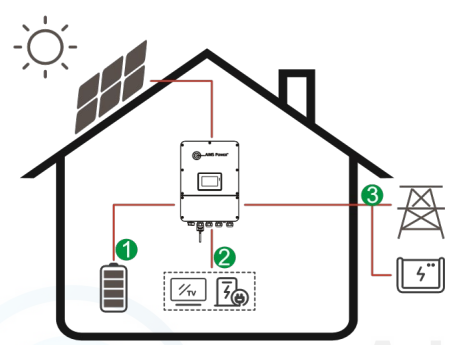

**Energy flow:**  $PV \rightarrow Battery \rightarrow Load \rightarrow Grid$ 

AC Charge Mode

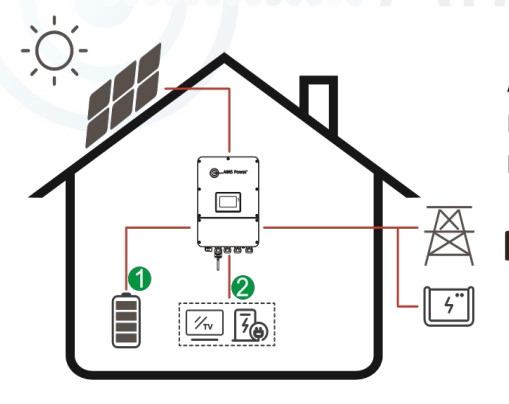

AC Charge Mode Energy flow:

incryy now.

 $\mathsf{PV} \text{ and } \mathsf{Grid} \to \mathsf{Battery} \to \mathsf{Load}$ 

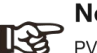

#### Note:

PV will charge the battery but if PV is not producing enough power, grid will also charge and power loads.

#### Force Discharge

Illustration during battery discharge

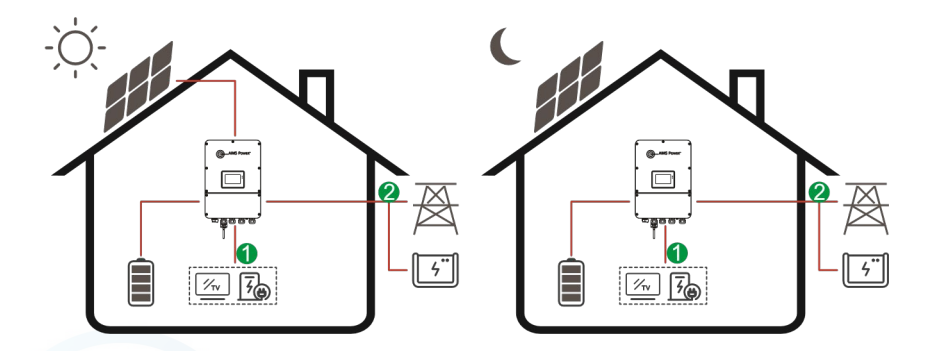

**Energy flow:**  $PV \rightarrow Load \rightarrow Grid \text{ if no } PV \text{ then Battery} \rightarrow Load \rightarrow Grid$ 

Forbidden Charge

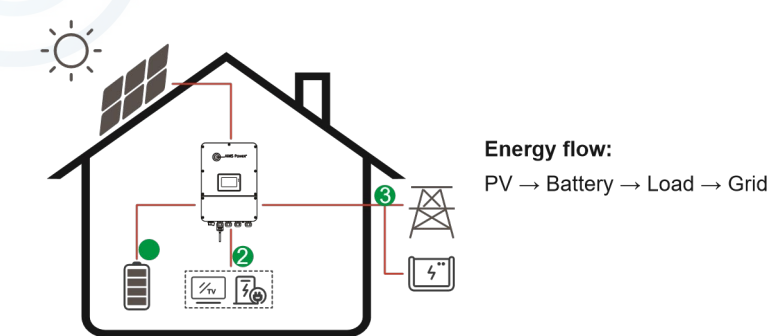

Illustration during Forbidden Charge. The battery will charge first if using battery other PV to Load.

| Timing Control<br>Mode Set<br>General Mode                                                |  |
|-------------------------------------------------------------------------------------------|--|
| Timing Control                                                                            |  |
| Mode Set<br>General Mode Set Use<br>Auxiliary Settings<br>ChysDirich's Range Grad Control |  |
| AC Charge Force Charge                                                                    |  |
| Forbid DisCharge Force DisCharge                                                          |  |
| AC Charge                                                                                 |  |

ACChg - charging enable

| SOC Max    | %    |                                       |
|------------|------|---------------------------------------|
| Chg Pwr%   | %    | SOC Max — AC charging maximum Soc     |
| Tim1 Start | 0:00 | Chg Pwr% — AC charging Percentage.    |
| Tim1 End   | 0:00 | Tim1 Start — AC charging start time1. |
| Tim2 Start | 0:00 | Tim1 End — AC charging end time 1.    |
| Tim2 End   | 0:00 |                                       |
| Tim3 Start | 0:00 |                                       |
| Tim3 End   | 0:00 |                                       |

## NOTE:

Forced charging can be set up to three time periods.
 Once the parameters have been set, to SAVE the settings you need to tap the check mark in the lower right corner.

## **Force Charge**

| Force - Force | Charge | enable                                    |
|---------------|--------|-------------------------------------------|
| SOC Max       | %      |                                           |
| Chg Pwr%      | %      | SOC Max — Forced charging maximum SOC     |
| Tim1 Start    | 0:00   | Chg Pwr% — Forced charging Percentage.    |
| Tim1 End      | 0:00   | Tim1 Start — Forced charging start time1. |
| Tim2 Start    | 0:00   | Tim1 End — Forced charging end time 1.    |
| Tim2 End      | 0:00   |                                           |
| Tim3 Start    | 0:00   |                                           |
| Tim3 End      | 0:00   |                                           |

#### NOTE:

1. Forced charging can be set to three time periods.

2 Once the parameters have been set, to SAVE the settings you need to tap the check mark in the lower right corner.

### **Force Discharge**

### Force - Force Discharge enable

| SOC Max    | %    |                                              |
|------------|------|----------------------------------------------|
| Chg Pwr%   | %    | SOC Max — Forced discharging maximum SOC     |
| Tim1 Start | 0:00 | Chg Pwr% — Forced discharging Percentage.    |
| Tim1 End   | 0:00 | Tim1 Start — Forced discharging start time1. |
| Tim2 Start | 0:00 | Tim1 End — Forced discharging end time 1.    |
| Tim2 End   | 0:00 |                                              |
| Tim3 Start | 0:00 |                                              |
| Tim3 End   | 0:00 |                                              |
|            |      |                                              |

#### NOTE:

1. Forced discharge can be set to three time periods.

2. Once the parameters have been set, to SAVE the settings you need to tap the check mark in the lower right corner.

### **Forbid DisCharge**

| Force - Force Discharge er | nable |
|----------------------------|-------|
|----------------------------|-------|

| SOC Max    | %    |                                              |
|------------|------|----------------------------------------------|
| Chg Pwr%   | %    | SOC Max — Forced discharging maximum SOC     |
| Tim1 Start | 0:00 | Chg Pwr% — Forced discharging Percentage.    |
| Tim1 End   | 0:00 | Tim1 Start — Forced discharging start time1. |
| Tim2 Start | 0:00 | Tim1 End — Forced discharging end time 1.    |
| Tim2 End   | 0:00 |                                              |
| Tim3 Start | 0:00 |                                              |
| Tim3 End   | 0:00 |                                              |

## NOTE:

1. Forbid discharging can be set up to three time periods.

2. Once the parameters have been set, to SAVE the settings you need to tap the check mark in the lower right corner.

| Advanced | Setting Advanced                             |                        | DOV |  |
|----------|----------------------------------------------|------------------------|-----|--|
|          | Active Power Control<br>Protection Parameter | Reactive Power Control |     |  |

The settings in this section should only be changed by qualified installers. The Advance Settings are usually used for specific grid and regions that require modifications that accommodate grid tolerances.

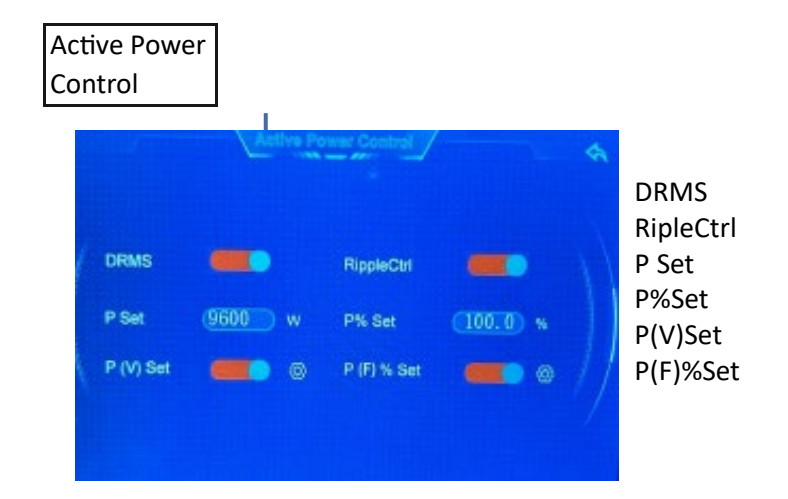

# AIMS POWER™

| Reactive Power Contr   | ol             |    |
|------------------------|----------------|----|
| Réactive pow           | ar control     | \$ |
| Reactive power control | OFF            |    |
| Q set 0₩ Var           | Pf set (1.000) |    |
| QByV                   | РſВуР          |    |
| QByP                   |                |    |
|                        |                |    |

Reactive Power Control ON/OFF Q set Var Pf Set QByV PfByP QByP

#### **Protection Parameter**

| IsoChk<br>GfciChk<br>EarthChk<br>RSSEn | Switch<br>Switch<br>Switch<br>Switch |
|----------------------------------------|--------------------------------------|
| ISOmin                                 |                                      |
| 0ΚΩ                                    |                                      |
| Vmax 1 level PR                        | OT VIv 0.0V                          |
| Vmin 1 level PRC                       | VIV 0.0V                             |
| Fmax 1 level PR                        | OT VIv 0.00HZ                        |
| Fmin 1 level PRC                       | DT VIv 0.00HZ                        |
| Vmax 1 level PR                        | OT time 0.00s                        |
| Vmin 1 level PRO                       | OT time 0.00s                        |
| Fmax 1 level PR                        | OT time 0.00s                        |
| Vmin 1 level PRC                       | OT time 0.00s                        |

- 1. Insulation resistance detection.
- 2. Leakage current detection.
- 3. Ground detection.
- 4. Restart enable.
- 5. Impedance lower limit.
- 6. Grid level one overvoltage protection value.
- 7. Power grid first-level undervoltage protection value.
- 8. The first-level high-frequency protection value of the power grid.
- 9. The first-level low frequency protection value of the power grid.
- 10. Power grid first-level overvoltage protection time.
- 11. Power grid first-level undervoltage protection time.12. Power grid first-level high-frequency protection time.
- 12. Power grid first-level low frequency protection time.

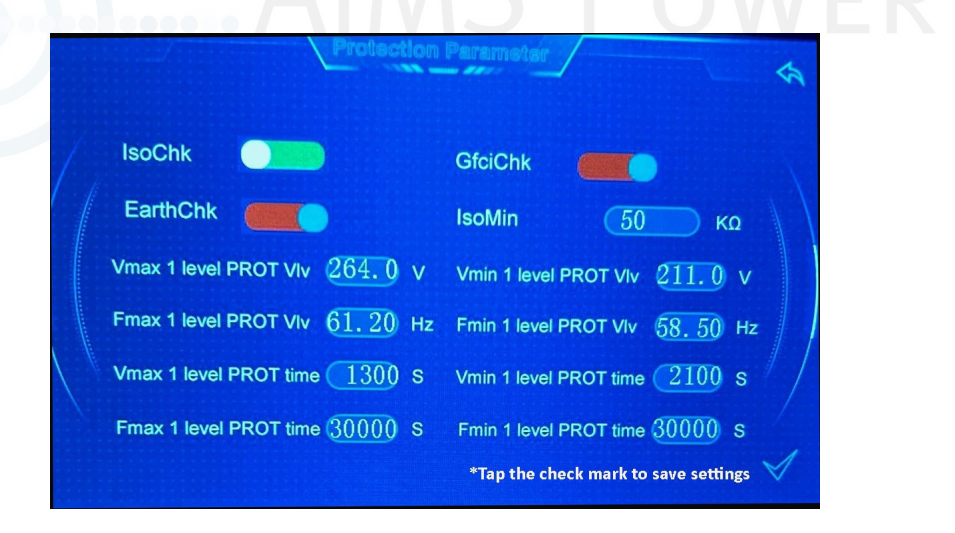

#### NOTE:

Once the parameters have been set, to SAVE the settings you need to tap the check mark in the lower right corner.

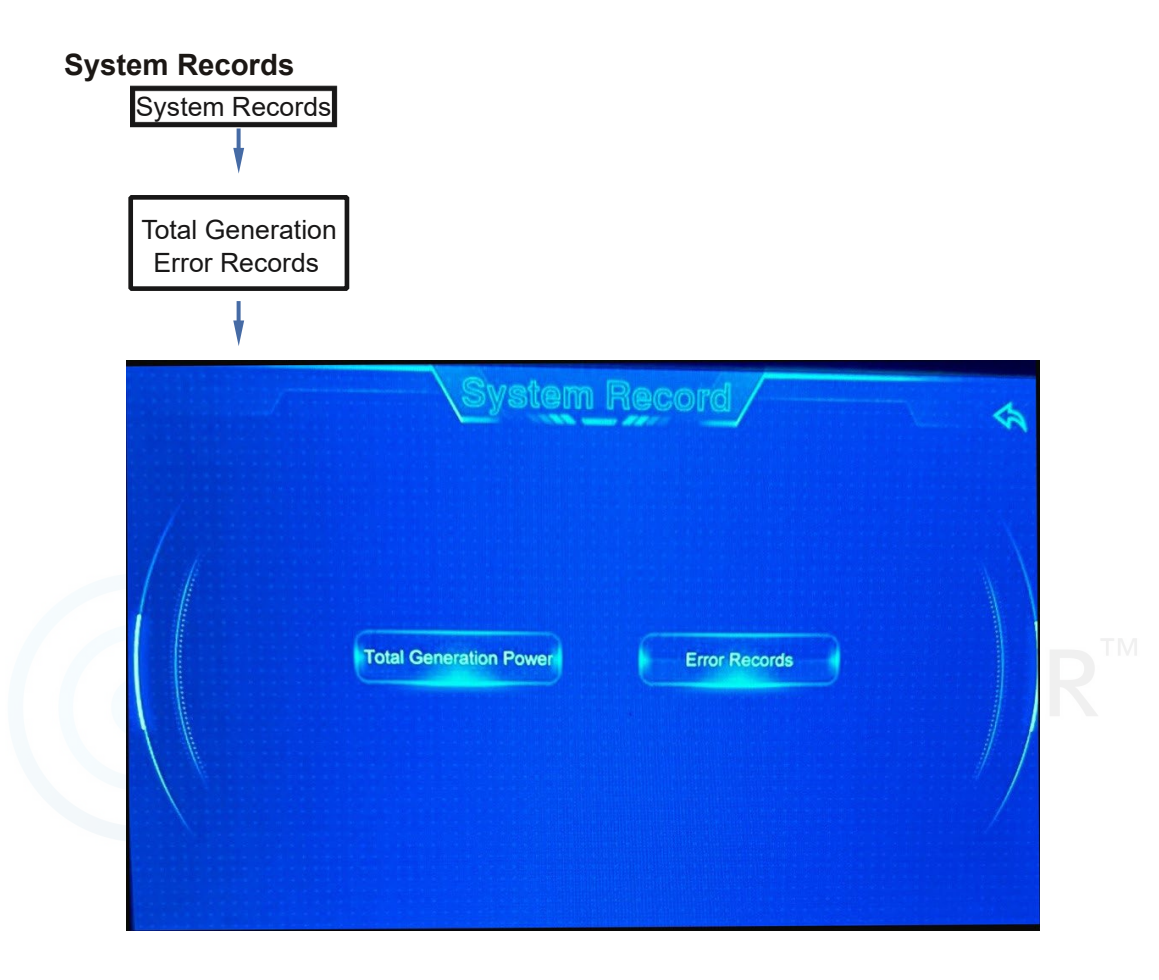

# **Total Generation**

This screen provides power generated by day, month and year.

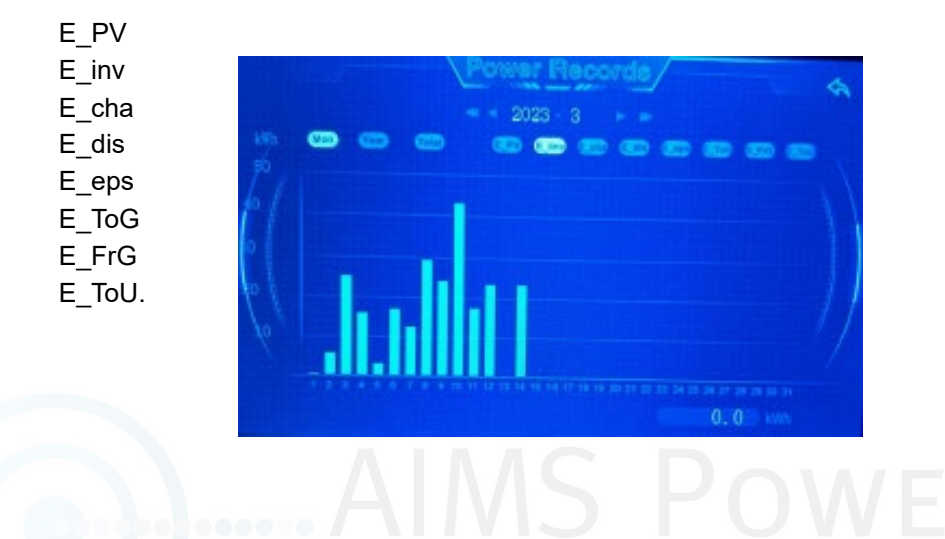

This screen provides a log of all errors.

- 1. Error code
- 2. Error description

3. Start time/date and end time/date.

| Code | Error Info     | Start time        | End time         |
|------|----------------|-------------------|------------------|
| B07  | PcsBatTSensor0 | 23-03-14 13:42:35 | 00-00-00 00:00:  |
| B02  | PcsBatVolUnder | 23-03-14 13:42:35 | 00-00-00 00:00:  |
| B18  | BatTempUnder   | 23-03-14 13:42:35 | 00-00-00 00:00:  |
| C06  | GridUnderVolt  | 23-03-14 13:42:32 | 00-00-00 00:00:  |
| C10  | GridUnderFreq  | 23-03-14 13:06:14 | 23-03-14 13:42:  |
| B07  | PcsBatTSensor0 | 23-03-14 12:56:09 | 23-03-14 13:42:1 |
| B18  | BatTempUnder   | 23-03-14 12:56:09 | 23-03-14 13:42:  |
| B02  | PcsBatVolUnder | 23-03-14 10:21:53 | 23-03-14 13:42:5 |
| C06  | GridUnderVolt  | 23-03-14 10:21:50 | 23-03-14 13:42:3 |
| B06  | PcsBatCom      | 23-03-14 10:21:50 | 23-03-14 12:56:0 |

# 7. Maintenance & Troubleshooting

#### Maintenance

Periodic maintenance is necessary. Follow steps as below:

- · Check PV connection: twice a year
- · Check AC connection(Grid and EPS) : twice a year
- · Check battery connection: twice a year
- · Check earth connection: twice a year
- Clean the heat sink with a dry towel once a year. Depending on the environment, this may need to be done more often. Make sure the inverter is off and all breakers are open. Allow the inverter to cool first before touching.

#### Troubleshooting

Fault messages are displayed when a fault occurs. Check the troubleshooting table and find related solutions.

#### Fault Code and Troubleshooting

| Type of fault | Code                                                                                                    | Name                     | Description                                                    | Recommend Solution                                                                                                    |
|---------------|----------------------------------------------------------------------------------------------------|--------------------------|----------------------------------------------------------------|----------------------------------------------------------------------------------------------------|
|               | A01                                                                                                    | PvConnectFault           | PV connection type<br>different from setup                     | Check PV modules connection<br>•Check PV Mode setup                                                                                                    |
|               | A02                                                                                                    | IsoFault                 | ISO check among PV<br>panels/ wires and ground<br>is abnormal. | •Check PV modules wires, if wires are<br>soaked or damaged, and they may carry<br>out rectification.<br>•If the fault occurs continuously and<br>frequently, please ask help for local<br>distributor or AIMS Power. |
|               | A03                                                                                                    | PvAfciFault              | PV current arcing                                              | Check PV module wires and<br>connectors. If broken or loose<br>connections they may carry out<br>rectification.                                                                                                    |
|               | A04                                                                                                    | Pv1OverVoltFault         |                                                                |                                                                                                    |
|               | A05                                                                                                    | Pv2OverVoltFault         |                                                                | •Reconfiguration of PV strings.<br>Reduce the panel number of a PV string<br>by reducing inverter PV input voltage.                                                                                                  |
|               | A06                                                                                                    | Pv3OverVoltFault         | PV Voltage over                                                |                                                                                                    |
|               | A07                                                                                                    | Pv4OverVoltFault         |                                                                |                                                                                                    |
|               | A08                                                                                                    | Pv5OverVoltFault         |                                                                |                                                                                                    |
| PV Fault      | A09                                                                                                    | Pv6OverVoltFault         |                                                                |                                                                                                    |
|               | A10                                                                                                    | Pv7OverVoltFault         |                                                                |                                                                                                    |
|               | A11                                                                                                    | Pv8OverVoltFault         |                                                                |                                                                                                    |
|               | A12                                                                                                    | Pv9OverVoltFault         |                                                                |                                                                                                    |
|               | A13                                                                                                    | Pv10OverVoltFault        |                                                                |                                                                                                    |
|               | A14                                                                                                    | Pv11OverVoltFault        |                                                                |                                                                                                    |
|               | A15                                                                                                    | Pv12OverVoltFault        |                                                                |                                                                                                    |
|               | A16                                                                                                    | PV1ReverseFault          |                                                                |                                                                                                    |
|               | A17     PV2ReverseFault     • Che conne reverse       A18     PV3ReverseFault     P)/(+) and P)//(-) reversed     • Che conne reverse | Check PV(+) and PV(-)    |                                                                |                                                                                                    |
|               |                                                                                                    | PV(+) and PV(-) reversed | connections to ensure polarity is not reversed.                |                                                                                                    |
|               | A19                                                                                                    | PV4ReverseFault          | Connection                                                     | If reversed, make correction.                                                                                                    |
|               | A20                                                                                                    | PV5ReverseFault          | 4                                                              |                                                                                                    |
|               | A21                                                                                                    | PV6ReverseFault          |                                                                |                                                                                                    |

| Type of Fault | Code | Name              | Description                            | Recommend Solution                                                                                                    |
|---------------|------|-------------------|----------------------------------------|----------------------------------------------------------------------------------------------------|
|               | A22  | PV7ReverseFault   |                                        |                                                                                                    |
|               | A23  | PV8ReverseFault   |                                        |                                                                                                    |
|               | A24  | PV9ReverseFault   |                                        |                                                                                                    |
|               | A25  | PV10ReverseFault  |                                        |                                                                                                    |
|               | A26  | PV11ReverseFault  |                                        |                                                                                                    |
|               | A27  | PV12ReverseFault  |                                        |                                                                                                    |
|               | A33  | Pv1AbnormalFault  |                                        |                                                                                                    |
|               | A34  | Pv2AbnormalFault  | _                                      |                                                                                                    |
|               | A35  | Pv3AbnormalFault  |                                        |                                                                                                    |
|               | A36  | Pv4AbnormalFault  |                                        |                                                                                                    |
|               | A37  | Pv5AbnormalFault  |                                        |                                                                                                    |
|               | A38  | Pv6AbnormalFault  |                                        |                                                                                                    |
|               | A39  | Pv7AbnormalFault  | PV(+) and PV(-) reversed<br>Connection | S DOW                                                                                                    |
|               | A40  | Pv8AbnormalFault  |                                        | Check PV modules for damaged cells.     Check PV module wires and connectors to ensure they are not broken or loose. Repair if needed. |
| PV Fault      | A41  | Pv9AbnormalFault  |                                        |                                                                                                    |
|               | A42  | Pv10AbnormalFault |                                        |                                                                                                    |
|               | A43  | Pv11AbnormalFault |                                        |                                                                                                    |
|               | A44  | Pv12AbnormalFault |                                        |                                                                                                    |
|               | A45  | Pv13AbnormalFault |                                        |                                                                                                    |
|               | A46  | Pv14AbnormalFault |                                        |                                                                                                    |
|               | A47  | Pv15AbnormalFault |                                        |                                                                                                    |
|               | A48  | Pv16AbnormalFault |                                        |                                                                                                    |
|               | A49  | Pv17AbnormalFault |                                        |                                                                                                    |
|               | A50  | Pv18AbnormalFault |                                        |                                                                                                    |
|               | A51  | Pv19AbnormalFault |                                        |                                                                                                    |
|               | A52  | Pv20AbnormalFault |                                        |                                                                                                    |
|               | A53  | Pv21AbnormalFault |                                        |                                                                                                    |
|               | A54  | Pv22AbnormalFault |                                        |                                                                                                    |
|               | A55  | Pv23AbnormalFault |                                        |                                                                                                    |
|               | A56  | Pv24AbnormalFault |                                        |                                                                                                    |

| Type of fault | Code | Na mo                                      | Descrip Bon                              | Record and Solution                                                                                                    |
|---------------|------|--------------------------------------------|------------------------------------------|----------------------------------------------------------------------------------------------------|
|               | B01  | PcsBatOverVoltFault                        |                                          | Check inverter's connected battery cables and connectors. If broken or loose, repair.     Checkfor abnormabatteryvoltage.May                                                                                    |
|               | B02  | PcsBatUnderVoltFault                       | Battery voltage over or<br>under         | need maintenance or replacement.                                                                                                    |
|               | B03  | PcsBatInsOverVoltFaul                      |                                          | •Check if battery voltage is abnormal,<br>then perform battery maintenance or<br>replace battery.                                                                                                    |
|               | B04  | PcsBatReversedFault                        | Bat. (+) and Bat. (-) are reversed.      | <ul> <li>Check Bat.(+) and Bat.(-) connections are not reversed.</li> <li>Make correction If reversed.</li> </ul>                                                                                               |
|               | B05  | B05 PcsBatConnectFault Battery wires loose | Battery wires loose                      | •Check battery cables and connectors. If broken or loose, repair.                                                                                                    |
|               | B06  | PcsBatComFault                             | Battery communication<br>abnormal        | Check the battery side<br>communication wires. If damaged or<br>loose connections, repair.<br>•Check if battery is off or any other<br>abnormalities. Maintenance to battery<br>or replacement may be required. |
|               | B07  | PcsBatTempSensorOper                       | Battery temperature                      | •Check battery temperature sensor and                                                                                                    |
|               | B08  | PcsBatTempSensorShor                       | sensor abnormal                          |                                                                                                    |
| Battery Fault | B09  | BmsBatSystemFault                          |                                          |                                                                                                    |
|               | B10  | BmsBatVolOverFault                         |                                          |                                                                                                    |
|               | B11  | BmsBatVolUnderFault                        |                                          |                                                                                                    |
|               | B12  | BmsCellVolOverFault                        |                                          |                                                                                                    |
|               | B13  | BmsCellVolUnderFault                       |                                          |                                                                                                    |
|               | B14  | BmsCellVolUnbanceFau                       |                                          |                                                                                                    |
|               | B15  | BatChgCurOverFault                         |                                          | If specific high or low temperature fault,     batten, may be in an environment tee                                                                                                    |
|               | B16  | BatDChgCurOverFault                        | All these faults will be                 | extreme and may need to change site.                                                                                                    |
|               | B17  | BatTemperatureOverFa                       | detected or reported by the battery BMS. | - Ity to restall ballery,                                                                                                    |
|               | B18  | BatTemperatureUnderF                       |                                          | and frequently, please ask help for                                                                                                    |
|               | B19  | CelTemperatureOverFa                       |                                          | IOUAI UISTIDULOIS OF AIMS POWER.                                                                                                    |
|               | B20  | CelTemperatureUnderF                       |                                          |                                                                                                    |
|               | B21  | BatIsoFault                                |                                          |                                                                                                    |
|               | B22  | BatSocLowFault                             |                                          |                                                                                                    |
|               | B23  | BmsInterComFault                           |                                          |                                                                                                    |
|               | B24  | BatRelavFault                              |                                          |                                                                                                    |

\_\_\_\_

+

| of Fault      | Codo |                        | Conception                          | Recorder and Schutton                                                                                                    |                           |
|---------------|------|------------------------|-------------------------------------|----------------------------------------------------------------------------------------------------|---------------------------|
|               | B25  | BatPreChaFault         |                                     |                                                                                                    |                           |
|               | B26  | BmsBatChgMosFault      |                                     |                                                                                                    |                           |
|               | B27  | BmsBatDChgMosFaul      | t                                   |                                                                                                    |                           |
|               | B28  | BMSVolOVFault          |                                     |                                                                                                    |                           |
|               | B29  | BMSVolLFault           |                                     |                                                                                                    |                           |
|               | B30  | VolLockOpenFault       |                                     |                                                                                                    |                           |
|               | B31  | VolLockShortFault      |                                     |                                                                                                    |                           |
|               | B32  | ChgRefOVFault          |                                     |                                                                                                    |                           |
|               | C01  | GridLossFault          | Grid lost (islanding)               | <ul> <li>Inverter will restart automatically who<br/>returns to normal.</li> <li>Check inverter's connected to grid a<br/>that the connectors and cables are no</li> </ul>                   | en the grid<br>nd<br>rmal |
|               | C02  | GridUnbalanVoltFault   | Grid Voltage unbalanced.            | •The inverter will restart automatically<br>when grid power returns to norma<br>•Check inverter connections.                                                                                 | WER                       |
| Battery Fault | C03  | GridInstOverVoltFault  | Grid instantaneous<br>over voltage  | <ul> <li>The inverter will restart automaticall<br/>when grid power returns to norm</li> <li>Check with local power company if<br/>protection parameters need to be<br/>adjusted.</li> </ul> | y<br>al.<br>he            |
|               | C04  | Grid10MinOverVoltFault | Grid voltage Over for<br>10 Minutes | •The inverter will restart automatically<br>when grid power returns to norma<br>•Check with local power company if th<br>protection parameters need to be<br>adjusted.                       | l.<br>e                   |
|               | C05  | GridOverVoltFault      | Grid voltage over                   |                                                                                                    |                           |
|               | C06  | GridUnderVoltFault     | Grid voltage under                  | •The inverter will restart automatically<br>when grid power returns to norma                                                                                                    | d.                        |
|               | C07  | GridLineOverVoltFault  | Grid line voltage over              |                                                                                                    |                           |
|               | C08  | GridLineUnderVoltFault | Grid line voltage under             |                                                                                                    |                           |
|               | C09  | GridOverFreqFault      | Grid Frequency over                 | •The inverter will restart automatically when grid power returns to norma                                                                                                    | I.                        |
|               | C10  | GridUnderFreqFault     | Grid Frequency under                |                                                                                                    | 42                        |

\_\_\_\_

| of Feat    | Codo                                  | Na ma               |                                                                 | Recorder and Solidion                                                                                                    |
|------------|---------------------------------------|---------------------|-----------------------------------------------------------------|----------------------------------------------------------------------------------------------------|
|            | D01                                   | UpsOverPowerFault   | Off-grid over load over                                         | Reduce loads.     Occassional over loads may be<br>ignored. Power from inverter may<br>recover automatically.     If experiencing continuous and frequent<br>faults contact local distributor or<br>AIMS Power. |
| Grid Fault | D02                                   | GridConflictFault   | Grid connected to Back-up terminal                              | •Ensure the off-grid port<br>connection is correct, disconnect both<br>off-grid and grid ports.                                                                                                    |
|            | D03 GenOverVoltFault GenOverVoltFault |                     |                                                                 |                                                                                                    |
|            | D04                                   | GenUnderVoltFault   | GenUnderVoltFault                                               | •Adjust generator running parameters,<br>ensure the output voltage, frequency<br>are within allowed range                                                                                                    |
|            | D05                                   | GenOverFreqFault    | GenOverFreqFault                                                | are within anowed range.                                                                                                    |
|            | D06                                   | GenUnderFreqFault   | GenUnderFreqFault                                               |                                                                                                    |
|            | E01                                   | Pv1HwOverCurrFault  |                                                                 | S POWE                                                                                                    |
|            | E02                                   | Pv2HwOverCurrFault  | PV over current, triggered<br>by hardware protection<br>circuit | SIGVL                                                                                                    |
|            | E03                                   | Pv3HwOverCurrFault  |                                                                 |                                                                                                    |
|            | E04                                   | Pv4HwOverCurrFault  |                                                                 |                                                                                                    |
|            | E05                                   | Pv5HwOverCurrFault  |                                                                 |                                                                                                    |
|            | E06                                   | Pv6HwOverCurrFault  |                                                                 | Power off, then restart.                                                                                                    |
|            | E07                                   | Pv7HwOverCurrFault  |                                                                 |                                                                                                    |
|            | E08                                   | Pv8HwOverCurrFault  |                                                                 |                                                                                                    |
|            | E09                                   | Pv9HwOverCurrFault  |                                                                 |                                                                                                    |
| Foult      | E10                                   | Pv10HwOverCurrFault |                                                                 |                                                                                                    |
| Fault      | E11                                   | Pv11HwOverCurrFault |                                                                 |                                                                                                    |
|            | E12                                   | Pv12HwOverCurrFault |                                                                 |                                                                                                    |
|            | E13                                   | Pv1SwOverCurrFault  |                                                                 |                                                                                                    |
|            | E14                                   | Pv2SwOverCurrFault  |                                                                 |                                                                                                    |
|            | E15                                   | Pv3SwOverCurrFault  |                                                                 |                                                                                                    |
|            | E16                                   | Pv4SwOverCurrFault  | PV over current.                                                | Power off, power on then restart.                                                                                                    |
|            | E17                                   | Pv5SwOverCurrFault  | triggered by Software logic.                                    |                                                                                                    |
|            | E18                                   | Pv6SwOverCurrFault  |                                                                 |                                                                                                    |
|            | E19                                   | Pv7SwOverCurrFault  |                                                                 |                                                                                                    |
| _          | E20                                   | Pv8SwOverCurrFault  |                                                                 |                                                                                                    |

|                                                                                                    | Codo                                                                                                    | No me                                                                                                    | Descrip tion                                                       | Recommend Solution                                                                                                    |    |
|----------------------------------------------------------------------------------------------------|----------------------------------------------------------------------------------------------------|----------------------------------------------------------------------------------------------------|--------------------------------------------------------------------|----------------------------------------------------------------------------------------------------|----|
| E21       Pv9SwOverCurrFi         E22       Pv10SwOverCurrFi         E23       Pv11SwOverCurrFi         E24       Pv12SwOverCurrFi         E33       Boost1SelfCheck(t)         E34       Boost2SelfCheck(t)         E35       Boost3SelfCheck(t)         E36       Boost4SelfCheck(t)         E37       Boost5SelfCheck(t)         E38       Boost6SelfCheck(t)         E39       Boost7SelfCheck(t)         E40       Boost8SelfCheck(t) | E21<br>E22<br>E23                                                                                                    | Pv9SwOverCurrFault<br>Pv10SwOverCurrFault<br>Pv11SwOverCurrFault<br>Pv12SwOverCurrFault                                                   |                                                                    |                                                                                                    |    |
|                                                                                                    | E33<br>E34                                                                                                    | Boost1SelfCheck(boost<br>Boost2SelfCheck(boost                                                                                            | )Fault<br>)Fault                                                   |                                                                                                    |    |
|                                                                                                    | Boost4SelfCheck(boost<br>Boost5SelfCheck(boost                                                                                                    | )Fault<br>)Fault<br>)Fault                                                                                                    | • Power off, then restart                                          |                                                                                                    |    |
|                                                                                                    | E39<br>E40                                                                                                    | Boost7SelfCheck(boost<br>Boost8SelfCheck(boost                                                                                            | when self checking<br>)Fault                                       | 5 Pow                                                                                                    |    |
| Fault                                                                                                    | E41     Boost9SelfCheck(boost)Fault       E42     Boost10SelfCheck(boost)Fault       E43     Boost11SelfCheck(boost)Fault                                   |                                                                                                    |                                                                    |                                                                                                    |    |
|                                                                                                    | E45<br>E46<br>E47<br>E48                                                                                                    | BusHwOverVoltFault<br>BusHwOverHalfVoltFault<br>BusSwOverVoltFault<br>BusSwOverHalfVoltFault                                              | It<br>Bus over voltage                                             | • Power off, then restart                                                                                                    |    |
|                                                                                                    | E49<br>E50                                                                                                    | BusSwUnderVoltFault<br>BusUnbalancedFault                                                                                                 | Bus under voltage as runnir<br>DC Bus voltage unbalanced           | g                                                                                                    |    |
|                                                                                                    | E51         BusBalBridgeHwOver-<br>CurFault         Bus Controller         over current         • Power off, then<br>continuously and thelp for local distr | <ul> <li>Power off, then restart. If those faults<br/>continuously and frequently, please ask<br/>help for local distributors.</li> </ul> |                                                                    |                                                                                                    |    |
|                                                                                                    | E53<br>E54                                                                                                    | BusBalBridgeSelf-<br>CheckFault<br>BDCHwOverCurrFault                                                                                     | Bus Controller abnormal<br>when self checking<br>BiDC over current |                                                                                                    |    |
|                                                                                                    | E55<br>E56<br>E57                                                                                                    | BDCSwOverCurrFault<br>BDCSelfCheckFault<br>BDCSwOverVoltFault                                                                             | BiDC abnormal as self<br>checking<br>BiDC over voltage             | <ul> <li>Power off, then restart<br/>those faults continuously and<br/>frequently, ask help from<sub>local</sub><br/>distributors or AIMS Power</li> </ul> | 44 |
|                                                                                                    | E58                                                                                                    | TransHwOverCurrFault                                                                                                    | BiDC over current                                                  |                                                                                                    |    |

|           |     |                                        | Concerno Con                                                                                |                                                                                                    |  |
|-----------|-----|----------------------------------------|---------------------------------------------------------------------------------------------|----------------------------------------------------------------------------------------------------|--|
|           | E59 | BDCFuseFault                           | BiDC fuse broken                                                                            | • Change fuse.                                                                                                    |  |
|           | E60 | BDCRelayFault                          | BiDC relay abnormal                                                                         | • Power off, then restart<br>•                                                                                                   |  |
|           | F01 | HwOverFault                            | All over current/ voltage by protection hardware                                            |                                                                                                    |  |
|           | F02 | InvHwOverCurrFault                     | Ac over current by protection<br>hardware<br>R phase over current • Power off, then restart |                                                                                                    |  |
|           | F03 | InvROverCurrFault                      |                                                                                             |                                                                                                    |  |
|           | F04 | InvSOverCurrFault                      | S phase over current                                                                        |                                                                                                    |  |
|           | F05 | InvTOverCurrFault T phase over current |                                                                                             |                                                                                                    |  |
|           | F06 | GridUnbalanCurrFault                   | On-grid current unbalanced                                                                  |                                                                                                    |  |
|           | F07 | DcInjOverCurrFault                     | DC injection over current                                                                   | C Dow                                                                                                    |  |
| INV Fault |     |                                        |                                                                                             | •Check AC insulation and ground wires<br>• Power off, then restart                                                               |  |
|           | F08 | AcOverLeakCurrFault                    | Ac side leakage over current                                                                |                                                                                                    |  |
|           |     |                                        |                                                                                             |                                                                                                    |  |
|           | F09 | PLLFault                               | PLL abnormal                                                                                |                                                                                                    |  |
|           | F10 | GridRelayFault                         | Grid relay abnormal  • Power off, then restart                                              |                                                                                                    |  |
|           | F11 | UpsRelayFault                          |                                                                                             |                                                                                                    |  |
|           | F12 | GenRelayFault                          | Generator relay abnormal                                                                    |                                                                                                    |  |
|           | F13 | Relay4Fault                            | Relay4 abnormal                                                                             |                                                                                                    |  |
|           | F14 | UpsROverCurrFault                      |                                                                                             | •When off-grid, the load in rush<br>current is over rated spec, reduce the in<br>rush current load.<br>• Power off, then restart |  |
|           | F15 | UpsSOverCurrFault                      | Off-grid output over current                                                                |                                                                                                    |  |
|           | F16 | UpsTOverCurrFault                      |                                                                                             |                                                                                                    |  |
|           | F17 | GenROverCurrFault                      |                                                                                             |                                                                                                    |  |
|           | F18 | GenSOverCurrFault                      | Generator over current                                                                      | Check the generator output voltage and frequency is stable,                                                                      |  |
|           | F19 | GenTOverCurrFault                      |                                                                                             | Power off, then restart                                                                                                    |  |
|           | F20 | GenReversePowerFaul                    | t Active power injected to generator                                                        |                                                                                                    |  |

| e of Fault | Code    | No mo                | Descrip tion                          | Recommend Sol             |
|------------|---------|----------------------|---------------------------------------|---------------------------|
|            | F21     | UpsOverVoltFault     | Off-grid output over                  |                           |
|            | F22     | UpsUnderVoltFault    | voltage or under                      |                           |
| C Fault    | F23     | UpsOverFreqFault     | Off-grid output under or              | • Power oil, then restart |
|            | F24     | UpsUnderFreqFault    | over frequency                        |                           |
|            | F25     | DcInjOverVoltFault   | Off-grid DC injection<br>over voltage |                           |
|            | G01     | PV1CurAdChanFault    |                                       |                           |
|            | G02     | PV2CurAdChanFault    |                                       |                           |
|            | G03     | PV3CurAdChanFault    |                                       |                           |
|            | G04     | PV4CurAdChanFault    |                                       |                           |
|            | G05     | PV5CurAdChanFault    |                                       | Do                        |
|            | G06     | PV6CurAdChanFault    |                                       | ΓU                        |
|            | G07     | PV7CurAdChanFault    |                                       |                           |
|            | G08     | PV8CurAdChanFault    |                                       |                           |
|            | G09     | PV9CurAdChanFault    |                                       |                           |
|            | G10     | PV10CurAdChanFault   |                                       |                           |
|            | G11     | PV11CurAdChanFault   |                                       |                           |
| stem Fa    | ult G12 | PV12CurAdChanFault   | Sampling hardware                     | Power off, then restart   |
|            | G13     | BDCCurrAdChanFault   | abnormal                              |                           |
|            | G14     | TransCurAdChanFault  |                                       |                           |
|            | G15     | BalBrigCurAdChanFaul |                                       |                           |
|            | G16     | RInvCurAdChanFault   |                                       |                           |
|            | G17     | SInvCurAdChanFault   |                                       |                           |
|            | G18     | TInvCurAdChanFault   |                                       |                           |
|            | G19     | RInvDciAdChanFault   |                                       |                           |
|            | G20     | SInvDciAdChanFault   |                                       |                           |
|            | G21     | TInvDciAdChanFault   |                                       |                           |
|            | G22     | LeakCurAdChanFault   |                                       |                           |
|            | G23     | VoltRefAdChanFault   |                                       |                           |
|            | G24     | UpsRCurAdChanFault   |                                       |                           |

| r Fault      | Code                   |                        |                                                                      | flactorian and blandian                                                                     |    |
|--------------|------------------------|------------------------|----------------------------------------------------------------------|---------------------------------------------------------------------------------------------|----|
|              | G25 UpsSCurAdChanFault |                        |                                                                      |                                                                                             |    |
|              | G26                    | UpsTCurAdChanFault     |                                                                      |                                                                                             |    |
|              | G27                    | GenRCurAdChanFault     |                                                                      |                                                                                             |    |
|              | G28                    | GenSCurAdChanFault     |                                                                      |                                                                                             |    |
|              | G29                    | GenTCurAdChanFault     |                                                                      |                                                                                             |    |
|              | G30                    | UpsRDcvAdChanFault     |                                                                      |                                                                                             |    |
|              | G31                    | UpsSDcvAdChanFault     |                                                                      |                                                                                             |    |
|              | G32                    | UpsTDcvAdChanFault     |                                                                      |                                                                                             |    |
|              | G37                    | TempAdChanFault        | All temperature sensors abnormal                                     |                                                                                             |    |
|              | G38                    | VoltAdConflictFault    | The sample value of PV,<br>battery and BUS voltage<br>inconsistent   | Power off, then restart                                                                     | FR |
| system Fault | G39                    | CPUAdConflictFault     | The sample value<br>between master CPU and<br>slave CPU inconsistent |                                                                                             |    |
|              | G40                    | PowerCalcConflictFault | Power value between PV,<br>battery and AC output<br>inconsistent     | value between PV,<br>and AC output<br>istent                                                |    |
|              | G41                    | EnvirOverTempFault     | Installation environment                                             |                                                                                             |    |
|              | G42                    | EnvirLowTempFault      | temperature over or low                                              |                                                                                             |    |
|              | G43                    | CoolingOverTempFault   | Cooling temperature over                                             | <ul> <li>Change or improve the installation<br/>environment's temperature within</li> </ul> |    |
|              | G44                    | CoolingLowTempFault    | or low                                                               | <ul><li>operating specification</li><li>Power off, then restart</li></ul>                   |    |
|              | G45                    | OverTemp3Fault         |                                                                      |                                                                                             |    |
|              | G46                    | LowTemp3Fault          | lemperature over or low                                              |                                                                                             |    |
|              | G47                    | CpuOverTempFault       | CPU temperature over                                                 |                                                                                             |    |
|              | G48                    | ModelConflictFault     | Version conflict with inverter                                       | Power off, then restart                                                                     |    |
|              | 101                    | InterFanWarning        |                                                                      |                                                                                             |    |
|              | 102                    | ExterFanWarning        |                                                                      | Remove any foreign object lodged into<br>the fan.                                           |    |
|              | 103                    | Fan3Warning            |                                                                      |                                                                                             | 47 |

| pe of Fault        | Code | Na me                                            | Descrip tion                                    | Recomm end Solution                                                                                                    |  |
|--------------------|------|--------------------------------------------------|-------------------------------------------------|----------------------------------------------------------------------------------------------------|--|
|                    | 104  | EnvirTempAdChan-<br>Warning                      |                                                 | Power off, then restart                                                                                                    |  |
|                    | 105  | CoolingTempAdChan-<br>Warning                    | Some temperature sensors abnormal               |                                                                                                    |  |
|                    | 106  | Temp3AdChanWarning                               |                                                 |                                                                                                    |  |
|                    | 107  | ExtFlashComWarning                               | Flash abnormal                                  |                                                                                                    |  |
| Warning            | 108  | EepromComWarning                                 | Eeprom abnormal                                 |                                                                                                    |  |
|                    | 109  | SlaveComWarning Slaver CPU and mast CPU abnormal |                                                 | Power off, then restart                                                                                                    |  |
|                    | 110  | HmiComWarning HMI abnormal                       |                                                 |                                                                                                    |  |
|                    | 111  | FreqCalcConflictWarnin                           | gFrequency value abnormal                       |                                                                                                    |  |
|                    | 112  | UnsetModel                                       | Running model is not initial                    | Initialize inverter. Installers only.                                                                                                    |  |
|                    | J01  | MeterComWarning                                  | CT abnormal                                     | <ul> <li>Check the connection or connectors. Ensure they are correct, and not loose.</li> <li>If abnormal, repair or change.</li> <li>Power off, then restart</li> </ul> |  |
| Outside<br>Warning | J02  | SohWarning                                       | Battery SOH low                                 | Contact with Battery manufacturer.                                                                                                    |  |
|                    | J03  | GndAbnormalWarning                               | Earth impedance too<br>high                     | <ul> <li>Check earth line connection or earth connecting impedance.</li> <li>if abnormal, then adjust it.</li> <li>Power off, then restart</li> </ul>                    |  |
|                    | J04  | ParallelComWarning                               | Communication between master inverter and slave | Ensure the parallel connected<br>communication wires for damage and<br>are not loose. Verify the connection is in<br>the correct port     Power off, then restart        |  |
|                    |      |                                                  |                                                 |                                                                                                    |  |

| PV INPUT                           | PIHY4600 4600 WATT (4.6kW)           | PIHY9600 9600 WATT (9.6kW)         |  |
|------------------------------------|--------------------------------------|------------------------------------|--|
| Max Input Power (kW)               | 6.9                                  | 15                                 |  |
| Max PV Voltage (V)                 |                                      | 660                                |  |
| MPPT Range (V)                     | 80-550                               |                                    |  |
| Normal Voltage                     | 360                                  |                                    |  |
| Startup Voltage                    |                                      | 100                                |  |
| Max Input Current (A)              | 15.5 x 2                             | 15.5 x 3                           |  |
| Max Short Current (A)              | 26 x 2                               | 26 x 3                             |  |
| BATTERY PORT                       |                                      |                                    |  |
| Max Charge/Discharge Power (kW     | 6.9   6.9                            | 11.5   10.3                        |  |
| Max Charge/Discharge Current(A)    |                                      | 50                                 |  |
| Battery Voltage (V)                |                                      | 230                                |  |
| Battery Voltage Range (V)          | 80                                   | )- 495                             |  |
| Battery Type                       | Lithiu                               | m   Lead                           |  |
| AC GRID                            |                                      |                                    |  |
| Max Continuous Power(kVA)          | 4.6                                  | 9.6                                |  |
| Max Continuous Current(A)          | 19.5   22.5                          | 40   46.5                          |  |
| Nominal Grid Voltage (V)           | 211 to 264 @ 240   183 to 229        | 9 @ 208 (not 3 phase, split phase) |  |
| Nominal Grid Frequency (Hz)        | - ·                                  | 60                                 |  |
| Output Power Factor                | .99 ad                               | djustable                          |  |
| Current THD(%)                     |                                      | <3                                 |  |
| AC BACK-UP & GENERATOR             |                                      |                                    |  |
| Max Continuous Power(kVA)          | 4.6                                  | 9.6                                |  |
| Max Continuous Current(A)          | 19.5   22.5                          | 40   46.5                          |  |
| Max Peak Currenty (A)(10 min)      | 28.8   33.2                          | 47.9   49.5                        |  |
| Max Peak Power(kVA)(10 min)        | 6.9   6.9                            | 11.5   10.3                        |  |
| Nominal AC Voltage L-L(V)          | 240   208                            | (not 3 phase)                      |  |
| Nominal AC Voltage L-N(V)          | 120                                  | 0   120                            |  |
| Nominal AC Frequency(Hz)           |                                      | 60                                 |  |
| Switching Time(ms)                 |                                      | <10                                |  |
| Voltage THD(%)                     |                                      | <3                                 |  |
| EFFICIENCY                         |                                      | _                                  |  |
| CEC Efficiency(%)                  |                                      | 97                                 |  |
| Max Efficiency(%)                  | ç                                    | 97.6                               |  |
| PV to Battery Efficiency(%)        | ç                                    | 98.1                               |  |
| Battery to AC Efficiency(%)        | g                                    | 96.8                               |  |
| PROTECTION                         |                                      |                                    |  |
| PV Reverse Polarity Protection     |                                      | YES                                |  |
| Battery Reverse Polarity Protectic | ,                                    | YES                                |  |
| Over Current/Voltage Protection    |                                      | YES                                |  |
| Anti-Islanding Protection          |                                      | YES                                |  |
| AC Short Circuit Protection        |                                      | YES                                |  |
| Residual Current Detection         |                                      | YES                                |  |
| Ground Fault Monitoring            |                                      | YES                                |  |
| Insulation Resister Detection      |                                      | YES                                |  |
| PV Arc Detection                   |                                      | YES                                |  |
| Rapid Shut Down                    |                                      | YES                                |  |
| Enclosure Protect Level            | IP65 I                               | NEMA4X                             |  |
| GENERAL DATA                       | 11 00                                |                                    |  |
| Cooling                            | Natural Convection                   | Thermal Fan                        |  |
| Relative Humidity                  | 0-                                   | 100%                               |  |
| Operating Temerature Range         | -25 to 600                           | -77 to 140F                        |  |
| Operating Altitude                 | < 4000 m l <1312                     | 3 ft without derating              |  |
| Noise Emission (dD)                | <1000 m   10125 ht without defailing |                                    |  |